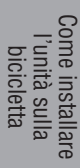

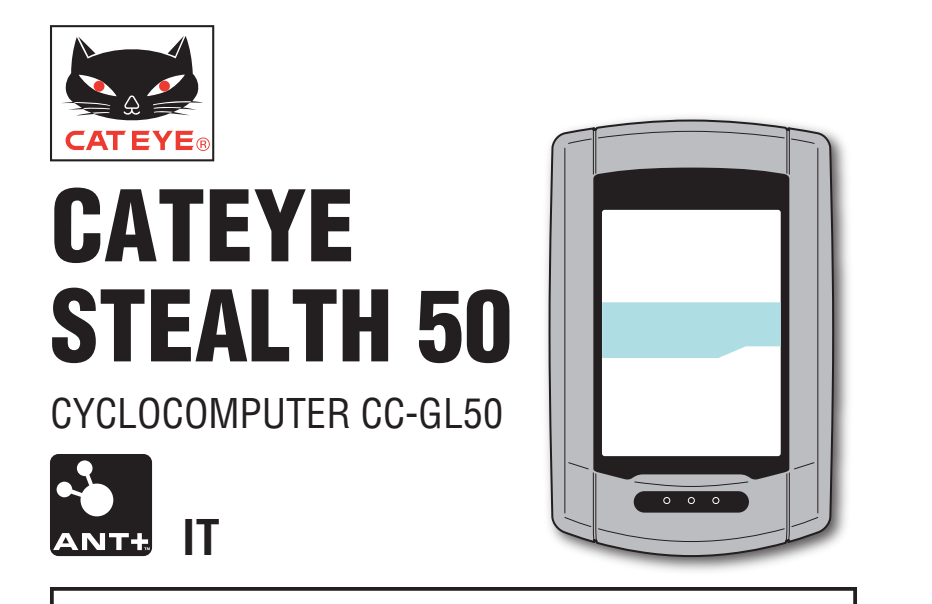

## Manuale di istruzioni

## Prima di utilizzare il computer, leggere attentamente il presente manuale e conservarlo in caso di necessità.

\* Questo PDF contiene un link a YouTube.

Facendo clic sul tasto "Guarda video", viene visualizzato un messaggio relativo alla protezione.

Fare clic su "Consenti" per aprire un browser e riprodurre il video.

\* I video di YouTube e i manuali di istruzioni correlati a questo prodotto sono soggetti a modifiche senza preavviso.

Per l'edizione più recente del manuale di istruzioni (PDF), visitare il sito ufficiale di CatEye.

\* Il presente manuale è stato redatto presupponendo che l'utente abbia sufficienti conoscenze di base, incluso il funzionamento e la terminologia dei PC. (Windows / Mac).

## Funzioni dell'unità

## Metodo di misurazione

Questa unità è un ciclocomputer multifunzione con GPS e sensore di accelerazione integrato, in grado di eseguire la misurazione ricevendo solo il segnale GPS. È inoltre in grado di misurare 4 tipi di dati (velocità, cadenza, frequenza cardiaca e potenza) ricevendo il segnale dei sensori compatibili con standard di comunicazione ANT+.

\* Questo prodotto non contiene un sensore ANT+. Acquistare il sensore ANT+ opzionale o commerciale in base all'uso previsto.

## Registrazione e visualizzazione del percorso

Le informazioni relative alla posizione provenienti dal GPS vengono registrate con dati di misurazione durante la misurazione stessa.

I dati di misurazione, quali percorso e altitudine, possono essere visualizzati come un percorso su una delle mappe del sito, caricandoli nell'applicazione software dedicata "CATEYE Sync™" sul PC, quindi caricandoli sul sito web speciale "CATEYE Atlas™". "CATEYE Atlas™" può essere utilizzato come database per le escursioni in bicicletta, su cui memorizzare i percorsi misurati utilizzando questa unità o CATEYE INOU, un registratore di percorsi con videocamera.

Altri

## Avvertenza / Attenzione

- Non guardare fisso il computer durante la guida. Pedalare con prudenza!
- Montare saldamente l'attacco sulla bicicletta e controllare periodicamente che non si allenti.
- Evitare l'esposizione del computer a luce diretta per periodi prolungati.
- Non smontare il computer.
- Evitare che il computer cada. La caduta del computer può provocare malfunzionamenti.
- Serrare la manopola della staffa FlexTight™ manualmente. Serrarla troppo forte con l'uso di un utensile, ecc. può danneggiare il filetto della vite.
- Per la pulizia del computer e dell'attacco, non utilizzare solventi, benzene o alcol.
- Lo schermo LCD potrebbe risultare distorto quando viene visualizzato tramite lenti solari polarizzate.

## Precauzioni durante la misurazione

Tenere premuto il tasto **MODE** per ripristinare il computer prima e dopo la misurazione. La misurazione inizia dopo il ripristino del computer. L'unità continua a registrare il percorso finché non viene ripristinata. Spegnere l'unità se non è in uso.

## Sensore ANT+ (optional or commerciale)

Questa unità è in grado di ricevere, misurare e visualizzare il segnale dai seguenti 4 sensori ANT+.

- Sensore di velocità
- Sensore di velocità/cadenza (ISC)
- Sensore di cadenza
- Sensore di frequenza cardiaca
- Sensore di potenza
- \* Per ciascun tipo di sensore, è possibile eseguire l'associazione con un massimo di 2 sensori.
- \* Offriamo un sensore di velocità/cadenza (ISC-11) opzionale e un sensore di frequenza cardiaca (HR-11).
- $^{\ast}$  Sul nostro sito web è possibile visualizzare i sensori applicabili.

## Misurazione con il sensore di velocità ANT+ e il segnale GPS

Per la misurazione della velocità, è possibile calcolare la velocità dal segnale GPS anche se non si dispone del sensore di velocità ANT+. Quando si rileva il segnale di velocità dal sensore ANT+, la priorità viene data al segnale di velocità per la misurazione. La differenza tra la misurazione mediante il sensore di velocità ANT+ e mediante il segnale GPS è la seguente.

|                                | Misurazione mediante il<br>segnale GPS                                                                                                    | Misurazione mediante il<br>sensore di velocità ANT+                                                                                  |
|--------------------------------|----------------------------------------------------------------------------------------------------|----------------------------------------------------------------------------------------------------|
| In misurazione                 | L'unità potrebbe arrestare la misura-<br>zione o non visualizzare misurazioni<br>adeguate quando non è possibile<br>ricevere il segnale GPS a causa di<br>luoghi o ambienti durante il percorso. | È possibile eseguire una misurazio-<br>ne precisa anche in luoghi o am-<br>bienti in cui non è possibile ricevere<br>il segnale GPS. |
| Risultati della<br>misurazione | l risultati della misurazione potreb-<br>bero differire leggermente dal valore<br>reale.                                                                                                    | È possibile ottenere valori di mi-<br>surazione estremamente affidabili<br>in quanto si basano sulla rotazione<br>delle ruote.       |

 $^{\ast}$  Per GPS, consultare "GPS" (pagina 3).

## Standard di comunicazione ANT+

ANT+ è uno standard di comunicazione digitale a basso consumo di energia che utilizza la frequenza di 2,4 GHz.

Impedisce in pratica l'interferenza di qualsiasi disturbo esterno e diafonia con la misurazione e consente di registrare e memorizzare dati più affidabili rispetto a prima.

Tuttavia, essa è soggetta ad interferenze nei seguenti posti e/o ambienti che possono dar luogo a misurazioni errate.

- \* Fare particolare attenzione durante l'associazione (ovvero, la ricerca di ID sensore).
- Accanto a televisori, PC, radio, motori oppure in auto o in treno.
- Accanto a passaggi a livello, lungo tracciati ferroviari, nei pressi di stazioni televisive ricetrasmittenti e basi radar, ecc.
- Quando si usa insieme ad altri dispositivi wireless o altra indicatori speciali della batteria.
- In ambiente Wi-Fi

## Riconoscimento automatico dell'ID del sensore

Il sensore ANT+ ha un proprio ID ed il computer effettua la misurazione in sincronia con l'ID. Nel computer è possibile registrare 2 ID del sensore per tipo di sensore. Effettuando un'associazione previa, il sensore viene automaticamente riconosciuto durante il percorso. Non è necessario modificare manualmente la circonferenza del pneumatico in quanto viene impostata per l'ID del sensore di velocità o del sensore di velocità/cadenza (ISC).

\* Il sensore di velocità o il sensore di velocità/cadenza (ISC), a seconda di quale viene riconosciuto, è indicato sul display dall'icona del sensore di velocità (\$1, \$2).

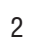

Altr

#### Procedura di riconoscimento automatico

Il computer riconosce automaticamente l'ID del sensore in base alla seguente procedura.

I segnali provenienti da ciascun sensore (velocità, velocità/cadenza, cadenza, frequenza cardiaca e potenza) vengono ricercati nel momento in cui viene visualizzata la schermata di ricerca GPS quando si accende il dispositivo o quando si passa dalla schermata di standby a quella di misurazione.

#### ▲ Attenzione: I sensori che non inviano il segnale del sensore in quel momento non possono essere riconosciuti. Ciascun sensore invia il segnale del sensore in risposta alle seguenti operazioni.

| Tipo di sensore                                                                                                    | Metodo                                                                            |  |
|----------------------------------------------------------------------------------------------------|-----------------------------------------------------------------------------------|--|
| Sensore di velocità                                                                                                    |                                                                                   |  |
| Sensore di velocità/cadenza (ISC)                                                                                                    |                                                                                   |  |
| <ul> <li>* Quando si utilizza il sensore di<br/>velocità/cadenza CATEYE (ISC-<br/>11), selezionare [ISC] per eseguire<br/>l'associazione.</li> </ul> | Avvicinare il magnete alla zona del sensore<br>(ad una distanza inferiore a 3 mm) |  |
| Sensore di cadenza                                                                                                    |                                                                                   |  |
| Sensore di frequenza cardiaca                                                                                                    | Indossare il sensore di frequenza cardiaca                                        |  |
| Sensore di potenza                                                                                                    | Pedalare leggermente                                                              |  |

Tra gli ID di eseguita associazione di ogni sensore, viene ricevuto il sensore con il segnale più intenso. L'icona del segnale del sensore corrispondente al sensore ricevuto viene visualizzata sul display e viene avviata la misurazione. Ciascun sensore viene visualizzato come segue.

| Tipo di sensore                   | Display                              |  |  |
|-----------------------------------|--------------------------------------|--|--|
| Sensore di velocità               | <u> </u>                             |  |  |
| Sensore di velocità/cadenza (ISC) | S e C lampeggiano contemporaneamente |  |  |
| Sensore di cadenza                | <u>َ ତି</u> C                        |  |  |
| Sensore di frequenza cardiaca     | <u>ق</u> ۲                           |  |  |
| Sensore di potenza                | <u>ۇ</u> P                           |  |  |

\* Il computer esegue la misurazione mediante il segnale GPS quando il segnale di velocità proveniente dal sensore di velocità o dal sensore di velocità/cadenza (ISC) non può essere ricevuto. In tal caso, il sensore passa alla misurazione mediante il sensore di velocità quando viene rilevato il segnale di velocità.

\* Quando non è possibile ricevere il segnale di cadenza, il segnale di frequenza cardiaca o il segnale di potenza, non viene visualizzato il relativo valore di misurazione.

## GPS

Il GPS (Global Positioning System) è un sistema che identifica la posizione sulla terra in un determinato momento tramite la ricezione di informazioni estremamente precise sulla posizione inviate da un satellite.

## Ricezione del segnale GPS

- Dopo aver acceso il computer, potrebbero occorrere svariati minuti per acquisire il segnale GPS.
- Mentre si cerca il segnale GPS, si consiglia di non spostarsi finché non si riceve il segnale GPS. Se ci si sposta durante la ricerca del segnale GPS, potrebbe essere necessario più tempo per ricevere il segnale GPS.
- La ricezione del segnale GPS diventa più facile in condizioni quali cielo sereno e buona prospettiva dei satelliti.

## Quando non è possibile ricevere il segnale GPS

L'unità potrebbe arrestare la misurazione o non visualizzare misurazioni adeguate quando non è possibile ricevere il segnale GPS nei seguenti luoghi o ambienti.

- In galleria, metropolitana e all'interno di edifici, tra grattacieli, sotto una struttura sopraelevata o porticata, ecc.
- In caso di maltempo (neve, pioggia, ecc.).
- In prossimità di una linea dell'alta tensione o di una stazione di relè per telefonia mobile.
- Quando il display del computer non è rivolto verso il cielo.
- \* I risultati della misurazione potrebbero differire leggermente dal valore reale quando la velocità viene calcolata in base al segnale GPS.

**Batteria** 

Attenersi alle istruzioni per ottimizzare le prestazioni della batteria agli ioni di litio.

#### Ricaricare la batteria prima di usare l'apparecchio per la prima volta o dopo averla tenuta riposta a lungo

Ciascuna batteria ha un tasso di autoscarica e, quando la si tiene riposta a lungo, la tensione della batteria può calare. Caricare sempre completamente la batteria prima dell'uso.

#### Precauzioni in materia di ricarica

- Caricare la batteria a una temperatura ambiente compresa tra 5°C e 40°C.
- Assicurarsi di staccare la spina USB al termine della carica.
- Pulire le spine USB prima della carica.
- Non applicare vibrazioni durante la carica.
- Se il PC collegato è in stato di sospensione, non è possibile caricare la batteria.

## Precauzioni per l'uso

- Caricare, scaricare e conservare la batteria ad alta temperatura la danneggia. Non lasciare la batteria in un'auto o accanto a un calorifero.
- Quando il tempo di illuminazione diminuisce notevolmente anche se la batteria viene caricata correttamente significa che essa ha raggiunto la fine della sua vita utile a causa di deterioramento. Per i dettagli, consultare "Sostituzione della batteria / Smaltimento del computer" (pagina 38).

### Precauzioni in materia di conservazione

Non riporre la batteria agli ioni di litio dopo una carica completa. Si consiglia di conservarla in un luogo fresco e asciutto. Per periodi di conservazione senza utilizzo protratti nel tempo, è importante caricare la batteria per 10 minuti ogni 6 mesi.

### Precauzioni per lo smaltimento

Prima di smaltire il computer, rimuovere la batteria ricaricabile dal suo interno. Per informazioni sulla sostituzione e sullo smaltimento della batteria, consultare "Smaltimento del computer" (pagina 38).

## Descrizione del computer e dei suoi componenti

## Computer

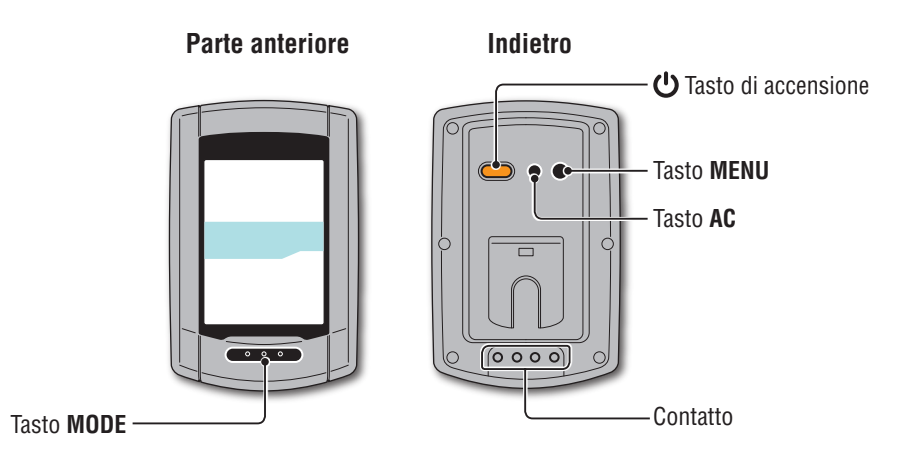

Accessori

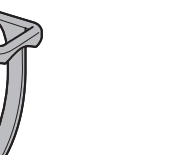

Attacco

Cuscinetto in gomma per l'attacco

Fascia supporto

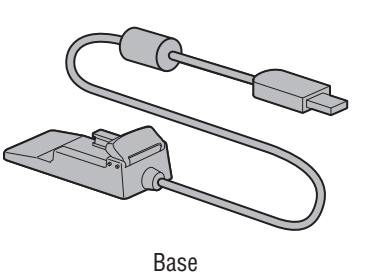

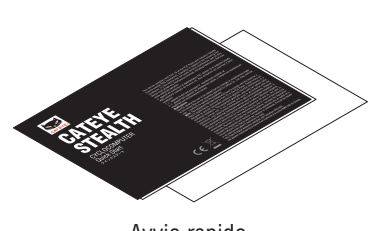

Avvio rapido Scheda gialla Manopola

> Configurazione del computer

Come si usa il computer

Configurazione del PC

Caricamento dei dati di misurazione

Modifica della configurazione del computer

|                                       | ĺ                                                               |                                                                                                    | Icona        | Descrizione                                                                                                    |
|---------------------------------------|-----------------------------------------------------------------|----------------------------------------------------------------------------------------------------|--------------|----------------------------------------------------------------------------------------------------|
|                                       |                                                                 | S ⊆ H COULD COULD Brpm<br>km/h<br>w 12<br>Velocita corrente<br>0,0 (3,0) − 105,9 km/h<br>[0,0 (2,0) − 65,9 m/h] |              | Freccia tendenza andatura<br>Indica se la velocità attuale è superiore o inferiore alla velocità media.<br>(▲ superiore, ▼ inferiore)                                                                                                    |
| Vis                                   | Display a punti ualizza l'orologio.                             | AM 22 DS1<br>OdoTmbom Av Dist 2 MX                                                                              |              | <b>Icona di ricezione del segnale GPS</b><br>Indica lo stato di ricezione del segnale GPS                                                                                                    |
| luttavia, vis<br>(watt) quar<br>il se | sualizza la potenza<br>ndo viene ricevuto<br>egnale di potenza. | Indica i dati visualizzati sul<br>display inferiore.                                                            |              | ↓       ↓         ↓       ↓         ↓       ↓         ↓       ↓         ↓       ↓         ↓       ↓         ↓       ↓         ↓       ↓         ↓       ↓         ↓       ↓         ↓       ↓         ↓       ↓         ↓       ↓         ↓       ↓         ↓       ↓         ↓       ↓         ↓       ↓         ↓       ↓         ↓       ↓         ↓       ↓         ↓       ↓         ↓       ↓         ↓       ↓         ↓       ↓         ↓       ↓         ↓       ↓         ↓       ↓         ↓       ↓         ↓       ↓         ↓       ↓         ↓       ↓         ↓       ↓         ↓       ↓         ↓       ↓         ↓       ↓         ↓       ↓         ↓       ↓         ↓       ↓ |
|                                       |                                                                 |                                                                                                    |              | Icona di non ricezione del segnale GPS                                                                                                    |
| Icona                                 |                                                                 | Descrizione                                                                                                    | 0.           | Lampeggia quando non è possibile ricevere il segnale GPS. In una situazione siffatta non è possibile eseguire la misurazione.                                                                                                    |
| 10000                                 | <b>Icona batteria</b><br>Mostra la capacità res                 | idua della batteria in 5 livelli.                                                                               | •            | Se tale stato perdura per 10 minuti, il computer si spegne automaticamente.<br>(Spegnimento automatico)                                                                                                    |
| 1                                     | * Per informazioni sul<br>mento del dispositiv                  | la carica della batteria, consultare "Accensione / spegni-<br>o / Carica della batteria" (pagina 7).            | km/h<br>m/h  | Unità velocità<br>Lampeggia durante la misurazione.                                                                                                    |
|                                       | • (acceso)                                                      | La capacità residua della batteria è ampia                                                                      | 6.4          |                                                                                                    |
|                                       |                                                                 |                                                                                                    | ୀତ I<br>ବି⊌2 | Icona sensore velocità<br>Indica la ricezione del sensore di velocità o del sensore di velocità/cadenza (ISC).                                                                                                    |
|                                       | (1                                                              | La capacità residua della batteria è prossima allo zero.                                                        | watt         | Unità di potenza                                                                                                    |
|                                       |                                                                 | Caricare la batteria al più presto.                                                                             |              | <b>Icona circonferenza pneumatico</b><br>Si accende quando si immette la circonferenza del pneumatico.                                                                                                    |
| ((•))                                 | Lampeggia quando vie                                            | <b>e</b><br>ene ricevuto il segnale del sensore ANT+.                                                           |              | <b>Icona orologio</b><br>Si accende quando viene visualizzato l'orologio                                                                                                    |
|                                       | <b>S</b> (lampeggiante) *1                                      | Quando si riceve il segnale di velocità                                                                         |              |                                                                                                    |
|                                       | <b>C</b> (lampeggiante) *1                                      | Quando si riceve il segnale di cadenza                                                                          | DST          | * Per informazioni sull'impostazione dell'ora legale, consultare "Modifica della                                                                                                    |
|                                       | H (lampeggiante)                                                | Quando si riceve il segnale di frequenza cardiaca                                                               |              | configurazione del computer" (pagina 27).                                                                                                    |
|                                       | P (lampeggiante)                                                | Quando si riceve il segnale di potenza                                                                          |              |                                                                                                    |
|                                       | *1: Quando viene rice<br>denza (ISC), <b>S</b> e                | evuto il segnale proveniente dal sensore di velocità/ca-<br>C lampeggiano contemporaneamente.                   |              |                                                                                                    |

## Caricamento dei dati di misurazione

## Come installare l'unità sulla bicicletta

Guarda video (YouTube) Fare clic sul tasto per aprire un browser e riprodurre un video.

## Fissare la staffa allo stelo o al manubrio

La staffa FlexTight™ può essere fissata all'attacco manubrio o al manubrio, a seconda di come la staffa si adatta alla relativa fascia.

▲ Attenzione: Assicurarsi di serrare la manopola della staffa FlexTight<sup>™</sup> a mano. Un serraggio eccessivo tramite un attrezzo, ecc. potrebbe danneggiare la filettatura della vite.

## Quando montate il supporto FlexTight™ all'attacco manubrio

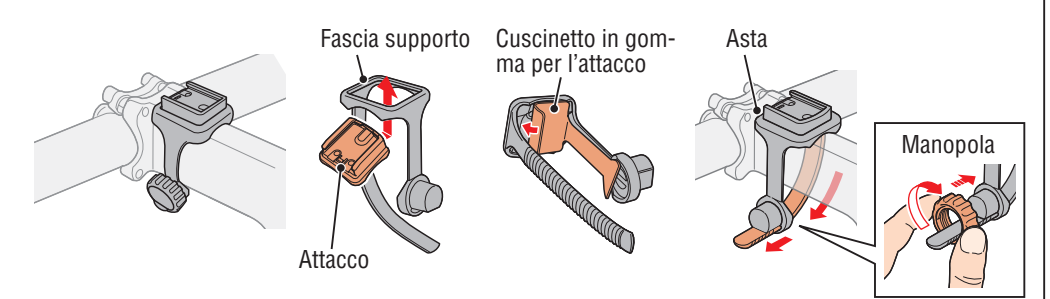

#### Quando montate il supporto FlexTight™ al manubrio

\* Per ricevere il segnale GPS in modo efficace, regolare la direzione dell'attacco in modo che il display del computer sia rivolto verso il cielo.

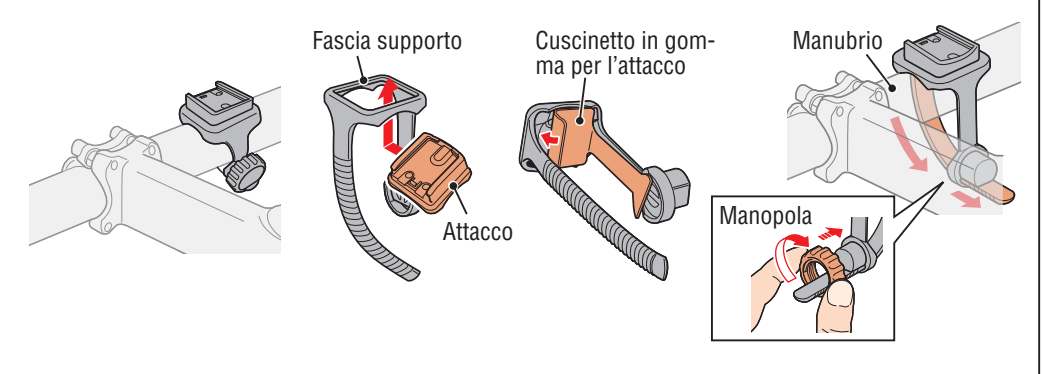

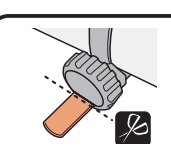

Tagliare la parte in eccesso della fascia con le forbici.

▲ Attenzione: Arrotondare il bordo affilato della fascia del supporto per evitare di ferirsi.

\* Per montare la staffa su un manubrio aerodinamico o su uno stelo più grande, utilizzare la staffa di fissaggio in nylon opzionale.

## **Rimuovere/Installare il computer**

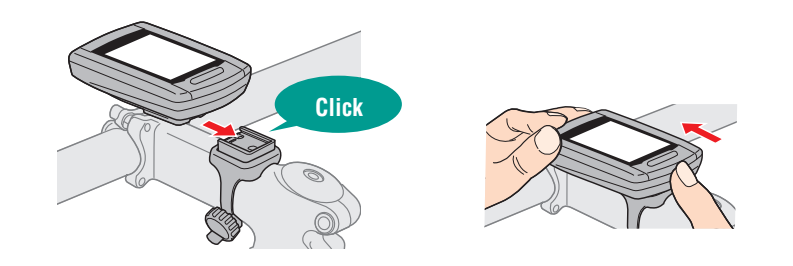

⚠ Attenzione: Durante la rimozione, tenere l'unità per evitare che cada.

## Quando si dispone del sensore ANT+

Montare il sensore in base al manuale di istruzioni di ciascun sensore.

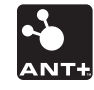

- \* Per informazioni sull'installazione del sensore di velocità/cadenza opzionale (ISC-11), consultare "Installazione del sensore di velocità/cadenza (ISC-11)" (pagina 39).
- \* Per informazioni su come indossare il sensore di velocità/cadenza opzionale (HR-11), consultare "Installazione del sensore di frequenza cardiaca (HR-11)" (pagina 40).

Altr

Configurazione del computer

## Caricamento dei dati di misurazione

## Accensione/spegnimento del dispositivo/ Carica della batteria

## Accensione/spegnimento (ON/OFF)

tenere premuto)

(Premere e

Premere e tenere premuto per 2 secondi il tasto 😃 posizionato sulla parte posteriore del computer.

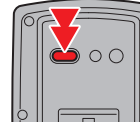

- \* Quando si accende il computer per la prima volta è necessario configurarlo. Per i dettagli, consultare "Configurazione del computer" (a destra di guesta pagina).
- \* Se la capacità residua della batteria è ridotta, caricarla attenendosi alle seguenti istruzioni.

## Carica

#### Posizionare il computer sulla base

▲ Attenzione: Non posizionare il computer bagnato sull'alloggiamento, ad esempio dopo una corsa sotto la pioggia. Potrebbe causare cortocircuito e danni al computer o ai dati.

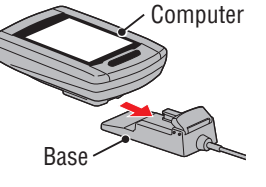

Icona batteria

Tempo di

carica standard Circa 5 h

**.** 

Inserire la spina USB nel PC o in un caricatore USB reperibile in commercio

Una volta avviata la carica, viene visualizzato solo 💷 (icona della batteria).

| lcona                   | Descrizione       |  |  |
|-------------------------|-------------------|--|--|
| <pre>(animazione)</pre> | Carica in corso   |  |  |
| tereso)                 | Carica completata |  |  |

- \* Se il computer è collegato al PC, non è possibile caricare la batteria con il PC in stato di sospensione.
- \* Con USB1.0, l'effettuazione della carica richiede del tempo.
- \* La batteria si carica fino all'80% dopo circa 90 minuti.
- \* Il tempo di carica standard potrebbe variare in base all'ambiente di utilizzo.
- \* Con una carica completa il computer può essere utilizzato per 10 ore.

#### Una volta completata la carica, rimuovere il computer 3

Staccare la spina USB dal PC o da un caricatore USB, quindi togliere il computer dalla base.

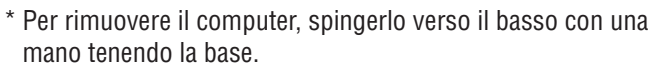

## **Configurazione del computer**

Quando si usa l'unità per la prima volta o si ripristinano le impostazioni predefinite eseguire le seguenti operazioni di formattazione.

#### ▲ Attenzione: Tutti i dati vengono eliminati e vengono ripristinate le impostazioni predefinite di fabbrica del computer.

\* Completare l'impostazione del computer senza modifiche, anche se si effettua un errore nell'immissione o di associazione (\*1) con un sensore durante l'impostazione del computer. È possibile modificare l'impostazione in seguito dall'applicazione dedicata "CATEYE Sync™" o dalla schermata dei menu del computer.

Per i dettagli, consultare "Modifica della configurazione del computer" (pagina 27).

\*1: L'associazione può essere eseguita solo dalla schermata dei menu del computer. Per i dettagli, consultare "Associazione del sensore" nella schermata dei menu (pagina 32).

### Formattazione (inizializzazione)

Premere contemporaneamente il tasto MENU posizionato sulla parte posteriore del computer e il tasto AC. Quando sullo schermo viene visualizzato un motivo di prova rilasciare il tasto MENU.

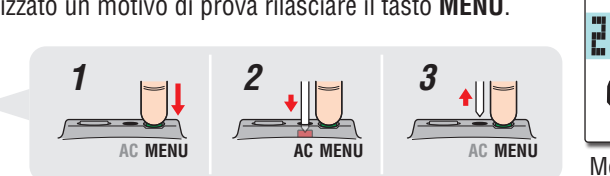

Motivo di prova

\* Quando si illuminano tutte le voci dello schermo senza che sia visualizzato alcun motivo di prova, la formattazione non è stata eseguita correttamente. Eseguire di nuovo la formattazione.

Guarda video (YouTube)

MENU

Fare clic sul tasto per aprire un browser e riprodurre un video.

## Selezionare l'unità di misura della velocità

M

MENU

Selezionare "km/h" o "m/h".

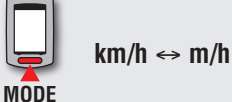

#### Registrare l'impostazione (Indietro)

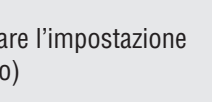

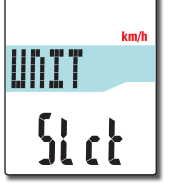

Introduzione

S<sub>2</sub>

5P:1

Sync

## Come installare l'unità sulla bicicletta

Altri

#### Associazione (ricerca dell'ID del sensore)

#### Quando non si dispone del sensore ANT+

L'"associazione" non è richiesta. Premere 5 volte il tasto **MENU** per passare alla fase 5, "Selezionare il fuso orario" (pagina 11).

#### Quando si dispone del sensore ANT+

Per far sì che il computer riconosca ogni sensore, è necessario registrare l'ID di ciascun sensore (associazione). Eseguire l'associazione del computer con il sensore ANT+ in base alla seguente procedura.

Questa unità dispone di 2 metodi diversi di associazione.

| Come ricercare l'ID<br>del sensore     | Descrizione                                                                                                    |
|----------------------------------------|----------------------------------------------------------------------------------------------------|
| Ricerca automatica                     | Il computer completa l'associazione ricevendo il segnale<br>inviato dal sensore.<br>* In genere, utilizzare questo metodo per l'associazione.                                                                                                    |
| Immissione manuale<br>del numero di ID | <ul> <li>Se il numero di ID del sensore è noto, è possibile eseguire<br/>l'associazione inserendo il numero.</li> <li>* Utilizzare questo metodo per l'associazione quando vi sono<br/>due o più sensori ANT+, ad esempio in un campo di gara, e<br/>non è possibile effettuare la ricerca automatica.</li> </ul> |

1 Visualizzare sul display il sensore per l'associazione Premendo il tasto MENU si cambia il sensore per l'associazione. Visualizzare il sensore.

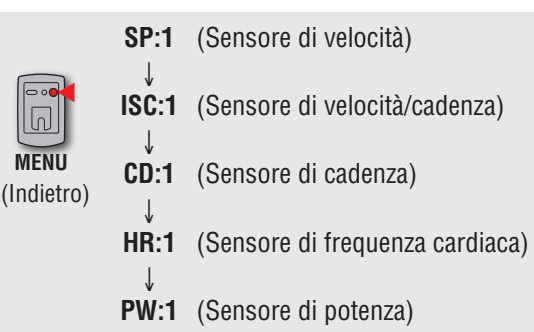

- \* Mentre si imposta il computer, viene eseguita l'associazione del sensore nell'ordine mostrato nella figura. Completare l'impostazione del computer anche in caso di errore o salto dell'associazione. È possibile modificare le impostazioni in seguito. Per i dettagli, consultare "Associazione del sensore" nella schermata dei menu (pagina 32).
- \* Per impostazione predefinita, è possibile completare l'associazione con "**SP:1**" o "**ISC:1**".
- Quando si esegue l'associazione con "SP:1", viene saltata la visualizzazione di "ISC:1" (sensore di velocità/ cadenza).
- Quando si esegue l'associazione con "**ISC:1**" (sensore di velocità/cadenza), viene saltata la visualizzazione di "**CD:1**" (sensore di cadenza).

#### **2** L'associazione viene avviata

#### In caso di ricerca automatica

Tenere premuto il tasto **MODE** per modificare il display inferiore e avviare la ricerca automatica.

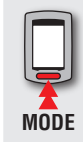

Viene avviata la ricerca automatica (tenere premuto).

\* Quando un altro sensore ANT+ è nelle vicinanze, inviare il segnale del sensore da cercare, quindi tenere premuto il tasto **MODE**. Può essere più facile associare con il sensore desiderato.

Inviare il segnale del sensore con la schermata di ricerca automatica visualizzata.

- \* Per comodità, annotare il numero ID specifico per il sensore.
- \* Ciascun sensore invia il segnale del sensore in risposta alle seguenti operazioni.

| l |     | Tipo di sensore                                                                                                    | Metodo                                                                            |
|---|-----|----------------------------------------------------------------------------------------------------|-----------------------------------------------------------------------------------|
|   | SP  | Sensore di velocità                                                                                                    |                                                                                   |
|   | ISC | Sensore di velocità/cadenza<br>* Quando si utilizza il sensore<br>di velocità/cadenza CATEYE<br>(ISC-11), selezionare [ <b>ISC</b> ]<br>per eseguire l'associazione. | Avvicinare il magnete alla zona del sensore<br>(ad una distanza inferiore a 3 mm) |
|   | CD  | Sensore di cadenza                                                                                                    |                                                                                   |
|   | HR  | Sensore di frequenza cardiaca                                                                                                    | Indossare il sensore di frequenza cardiaca                                        |
|   | PW  | Sensore di potenza                                                                                                    | Pedalare                                                                          |
| 1 |     |                                                                                                    |                                                                                   |

\* Il computer entra in modalità ricerca per 5 minuti dopo l'avvio della ricerca automatica. Inviare il segnale del sensore in questo periodo.

\* Tenendo premuto il tasto **MODE** in modalità ricerca si annulla la ricerca automatica. Viene annullata automaticamente quando non è possibile ricevere il segnale del sensore in modalità ricerca.

#### In caso di immissione manuale del numero di ID

Tenere premuto il tasto **MODE** per avviare la ricerca automatica, quindi premere il tasto **MODE** entro 3 secondi. Il display viene portato alla schermata di immissione del numero di ID.

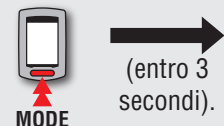

ام لم لم لم

Viene avviata la

ricerca automatica

La ricerca dell'ID del

sensore è completata

Segnale

sensore

- Passa alla schermata di immissione del numero di ID
- wode alla ricerca automatica dopo 3
- \* Si noti che si accede alla ricerca automatica dopo 3 secondi o oltre.

Premendo il tasto **MODE** si cambia il valore, mentre tenendo premuto il tasto **MODE** si passa alla cifra successiva.

MODE

#### Gamma di impostazione: 00001 – 65535

- Aumentare il valore
- Spostamento di cifre (premere e tenere premuto)

Andare alla fase (3).

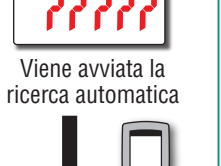

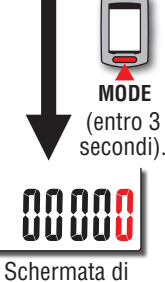

ricerca automatica

immissione del numero di ID

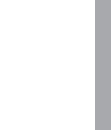

Caricamento dei dati di misurazione

Come installare l'unità sulla bicicletta

> Configurazione del computer

Come si usa il computer

Configurazione del PC

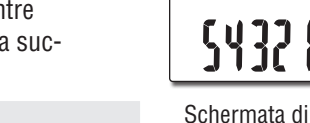

Caricamento dei dati di misurazione

Modifica della configurazione del computer

Altri

#### **3** Controllare il numero di ID, quindi premere il tasto MENU L'associazione del sensore è completata.

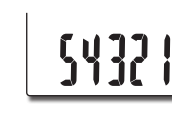

### N MENII

Registrare l'impostazione (Indietro)

#### Eseguire l'associazione di altri sensori con la stessa procedura

#### Inserire la circonferenza del pneumatico

Quando si salta l'associazione con il sensore di velocità ANT+ o con il sensore di velocità/cadenza (ISC)

L'impostazione di "Immissione della circonferenza del pneumatico" viene saltata.

Andare alla fase 5, "Selezionare il fuso orario" (pagina 11).

Quando si esegue l'associazione con il sensore di velocità ANT+ o con il sensore di velocità/cadenza (ISC)

Inserire la circonferenza del pneumatico (perimetro esterno del pneumatico) in mm sul lato in cui è montato il sensore in base alla sequente procedura.

Premendo il tasto MODE si cambia il valore, mentre tenendo premuto il tasto **MODE** si passa alla cifra successiva.

MODE

Gamma di impostazione: 0100 - 3999 mm

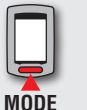

valore

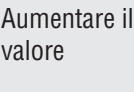

Spostamento di cifre (premere e tenere premuto)

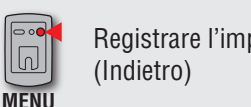

Registrare l'impostazione

\* Per determinare la circonferenza del pneumatico, consultare "Circonferenza del pneumatico" (a destra di guesta pagina).

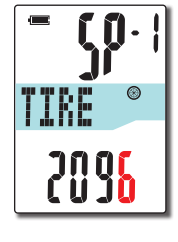

### Circonferenza del pneumatico

È possibile scegliere la circonferenza del pneumatico (L) nella tabella sotto oppure si può misurare direttamente la circonferenza del pneumatico (L).

Come misurare la circonferenza del pneumatico (L)

Per una misura più precisa, far fare un giro alla ruota. Con i pneumatici alla pressione corretta, posizionare la valvola nel punto più basso. Segnare il punto sul pavimento e, con il peso del guidatore sopra la bicicletta, compiere esattamente un giro della ruota in linea retta (finché la valvola non si trova di nuovo nel punto più basso). Segnare dove si trova la valvola e misurare la distanza.

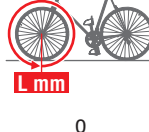

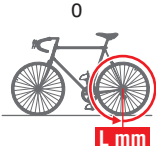

\* Misurare il pneumatico su cui è installato il sensore.

#### Tabella di riferimento circonferenza pneumatici

\* In genere, la misura dei pneumatici o ETRTO è indicata sul lato del pneumatico.

| ETRTO            | Tire size          | L<br>(mm)    | ETRTO            | Tire size           | L<br>(mm)    | ETRTO  | Tire size       | L<br>(mm) |
|------------------|--------------------|--------------|------------------|---------------------|--------------|--------|-----------------|-----------|
| 47-203           | 12x1.75            | 935          | 25-520           | 24x1(520)           | 1753         | 40-590 | 650x38A         | 2125      |
| 54-203           | 12x1.95            | 940          |                  | 24x3/4              | 1785         | 40-584 | 650x38B         | 2105      |
| 40-254           | 14x1.50            | 1020         |                  | Tubular             | 1705         | 25-630 | 27x1(630)       | 2145      |
| 47-254           | 14x1.75            | 1055         | 28-540           | 24x1-1/8            | 1795         | 28-630 | 27x1-1/8        | 2155      |
| 40-305           | 16x1.50            | 1185         | 32-540           | 24x1-1/4            | 1905         | 32-630 | 27x1-1/4        | 2161      |
| 47-305           | 16x1.75            | 1195         | 25-559           | 26x1(559)           | 1913         | 37-630 | 27x1-3/8        | 2169      |
| 54-305           | 16x2.00            | 1245         | 32-559           | 26x1.25             | 1950         | 18-622 | 700x18C         | 2070      |
| 28-349           | 16x1-1/8           | 1290         | 37-559           | 26x1.40             | 2005         | 19-622 | 700x19C         | 2080      |
| 37-349           | 16x1-3/8           | 1300         | 40-559           | 26x1.50             | 2010         | 20-622 | 700x20C         | 2086      |
| 20.260           | 17x1-              | 1240         | 47-559           | 26x1.75             | 2023         | 23-622 | 700x23C         | 2096      |
| 32-309           | 1/4(369)           | 1340         | 50-559           | 26x1.95             | 2050         | 25-622 | 700x25C         | 2105      |
| 40-355           | 18x1.50            | 1340         | 54-559           | 26x2.10             | 2068         | 28-622 | 700x28C         | 2136      |
| 47-355           | 18x1.75            | 1350         | 57-559           | 26x2.125            | 2070         | 30-622 | 700x30C         | 2146      |
| 32-406           | 20x1.25            | 1450         | 58-559           | 26x2.35             | 2083         | 32-622 | 700x32C         | 2155      |
| 35-406<br>40-406 | 20x1.35<br>20x1.50 | 1460<br>1490 | 75-559<br>28-590 | 26x3.00<br>26x1-1/8 | 2170<br>1970 |        | 700C<br>Tubular | 2130      |
| 47-406           | 20x1.75            | 1515         | 37-590           | 26x1-3/8            | 2068         | 35-622 | 700x35C         | 2168      |
| 50-406           | 20x1.95            | 1565         | 37-584           | 26x1-1/2            | 2100         | 38-622 | 700x38C         | 2180      |
| 28-451           | 20x1-1/8           | 1545         |                  | 650C                |              | 40-622 | 700x40C         | 2200      |
| 37-451           | 20x1-3/8           | 1615         |                  | Tubular             | 1920         | 42-622 | 700x42C         | 2224      |
| 37-501           | 22x1-3/8           | 1770         |                  | 26x7/8              |              | 44-622 | 700x44C         | 2235      |
| 40-501           | 22x1-1/2           | 1785         | 20-571           | 650x20C             | 1938         | 45-622 | 700x45C         | 2242      |
| 47-507           | 24x1.75            | 1890         | 23-571           | 650x23C             | 1944         | 47-622 | 700x47C         | 2268      |
| 50-507           | 24x2.00            | 1925         | 25-571           | 650x25C             | 1952         | 54-622 | 29x2.1          | 2288      |
| 54-507           | 24x2.125           | 1965         |                  | 201(571)            |              | 60-622 | 29x2.3          | 2326      |

Configurazione del computer

Come si usa il computer

Configurazione del PC

Caricamento dei dati di misurazione

Modifica della configurazione del computer

Altri

## **5** Selezionare il fuso orario

Facendo riferimento al seguente "Elenco fusi orari", selezionare il codice della città più vicina alla posizione in cui ci si trova in un determinato momento.

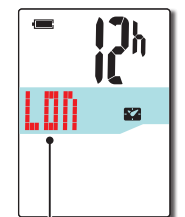

Commutazione del display

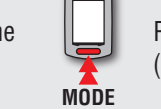

Registrare l'impostazione (Premere e tenere premuto)

Codice città

| Codice città | Nome città | Differenza<br>oraria |  |
|--------------|------------|----------------------|--|
| LON          | Londra     | 0                    |  |
| PAR          | Parigi     | +1                   |  |
| ATH          | Atene      | +2                   |  |
| MOW          | Mosca      | +3                   |  |
| THR          | Teheran    | +3.5                 |  |
| DXB          | Dubai      | +4                   |  |
| KBL          | Kabul      | +4.5                 |  |
| КНІ          | Caraci     | +5                   |  |
| DEL          | Delhi      | +5.5                 |  |
| DAC          | Dacca      | +6                   |  |
| RGN          | Yangon     | +6.5                 |  |
| BKK          | Bangkok    | +7                   |  |
| HKG          | Hong Kong  | +8                   |  |
| TY0          | Tokyo      | +9                   |  |

Elenco fusi orari

| Codice città | Nome città     | Differenza<br>oraria |
|--------------|----------------|----------------------|
| DRW          | Darwin         | +9.5                 |
| SYD          | Sydney         | +10                  |
| NOU          | Noumea         | +11                  |
| WLG          | Wellington     | +12                  |
| PPG          | Pago Pago      | -11                  |
| HNL          | Honolulu       | -10                  |
| ANC          | Anchorage      | -9                   |
| LAX          | Los Angeles    | -8                   |
| DEN          | Denver         | -7                   |
| CHI          | Chicago        | -6                   |
| NYC          | New York       | -5                   |
| CCS          | Caracas        | -4                   |
| RIO          | Rio de Janeiro | -3                   |

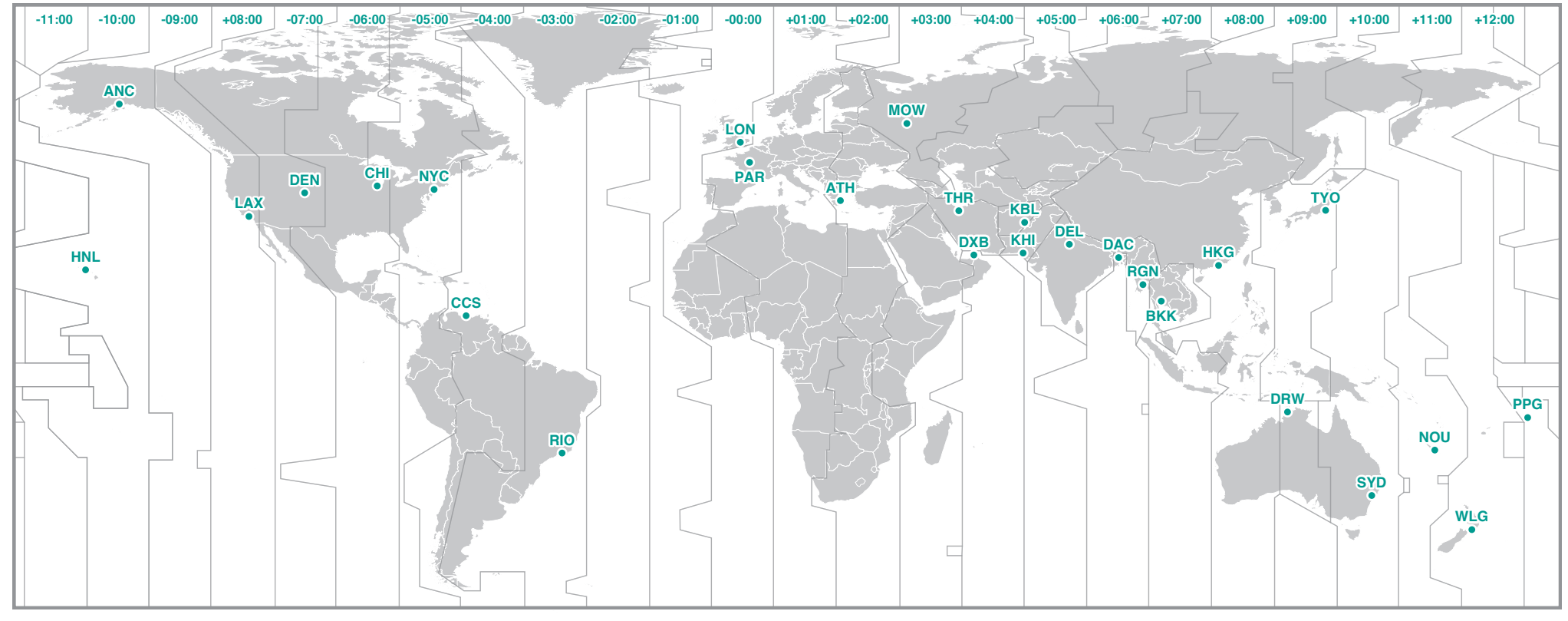

#### **6** Selezionare l'ora legale

È possibile impostare l'ora legale quando si è su Ora legale. Selezionare ON o OFF.

| Impostazione | Descrizione                       |
|--------------|-----------------------------------|
| ON           | Sposta l'orologio avanti di 1 ora |
| OFF          | Visualizza l'orologio normale     |
|              |                                   |

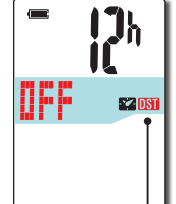

Icona ora legale

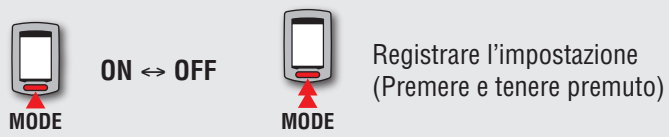

\* Modificare ON/OFF in base al periodo dell'ora legale.

#### Selezionare il formato di visualizzazione dell'ora

Selezionare il formato di visualizzazione come "**12h**" (12 ore) o "**24h**" (24 ore).

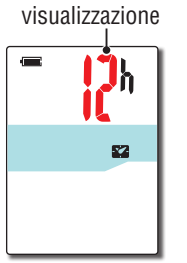

Formato di

12h ↔ 24h

\* La data e l'ora vengono acquisite dal segnale GPS; pertanto non è necessario immetterle.

Premere il pulsante MENU per completare l'impostazione

La configurazione è completata e il computer passa alla schermata di ricerca GPS.

000 MENU

MODE

Configurazione completata (Indietro)

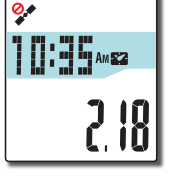

A questo punto la configurazione del computer è stata completata.

Per informazioni sull'utilizzo del computer, consultare "Come si usa il computer" (pagina 13).

Configurazione del PC

Caricamento dei dati di misurazione

Modifica della configurazione del computer

Altri

Questa unità è un ciclocomputer con GPS e ricevitore di segnale ANT+ integrato. Quando non viene utilizzato il sensore di velocità ANT+, è possibile adoperarlo come ciclocomputer solo con il segnale GPS; tuttavia, non è possibile effettuare la misurazione in un ambiente in cui non è possibile ricevere il segnale GPS. Questa unità dispone di 3 schermata (schermata di ricerca GPS, schermata di misurazione e schermata di standby), visualizzate alternativamente in base al segnale di velocità e/o allo stato di ricezione del segnale GPS e allo stato di movimento della bici. In questa sezione viene descritto il flusso della schermata dopo l'accensione fino all'avvio della misurazione.

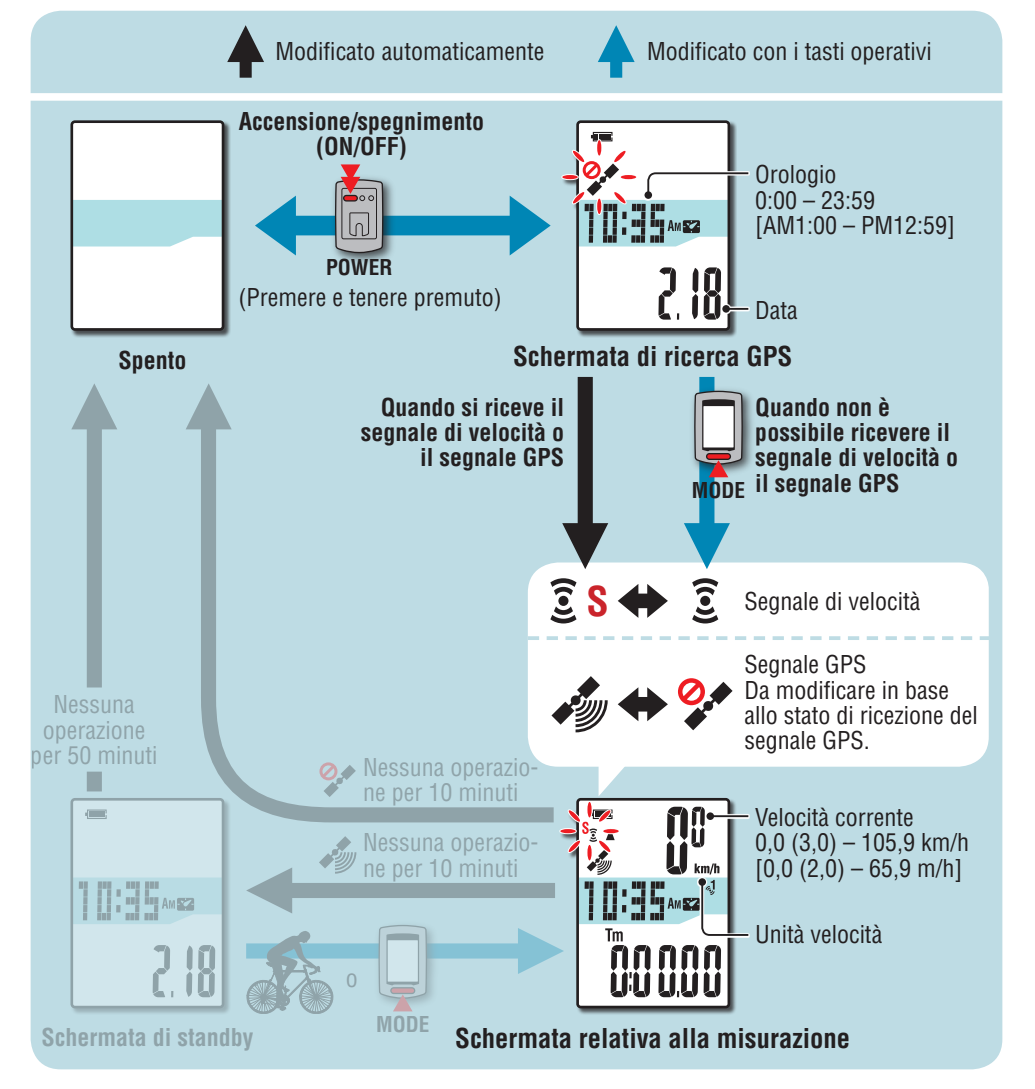

## Schermata di ricerca GPS (quando si accende il computer)

Quando si accende il computer, viene visualizzata la schermata di ricerca GPS e l'icona di mancata ricezione del segnale GPS (?) lampeggia. Una volta ricevuto il segnale di velocità, l'icona del segnale del sensore di velocità (?) lampeggia, mentre, una volta ricevuto il segnale GPS, l'icona di ricezione del segnale GPS (?) si accende e il display passa alla schermata di misurazione.

\* In un ambiente in cui non è possibile ricevere il segnale di velocità o il segnale GPS, è possibile passare alla schermata di misurazione premendo il tasto **MODE** anche se non si riceve alcun segnale.

\* L'unità inizia la ricerca del segnale di velocità e del segnale GPS dopo l'accensione. In base allo stato di ricezione, potrebbero occorrere vari minuti per acquisire il segnale.

## Schermata relativa alla misurazione

Questa è la schermata base dell'unità. Questa schermata viene utilizzata durante la misurazione. È possibile avviare/arrestare la misurazione e visualizzare i dati della misurazione. In base allo stato di ricezione del segnale di velocità e del segnale GPS, il computer agisce in modo diverso, come indicato di seguito.

| lcona del display              |                                                | Misurazione | Visualizzazione dei<br>dati di misurazione<br>e ripristino | Registrazione<br>del percorso |  |
|--------------------------------|------------------------------------------------|-------------|------------------------------------------------------------|-------------------------------|--|
| <b>َ 3 S</b><br>(lampeggiante) | Quando si riceve il<br>segnale di velocità     |             |                                                            | OK                            |  |
| (acceso)                       | Quando si riceve il<br>segnale GPS             | UK          | UK                                                         | UK                            |  |
| <b>و 3</b> (lampeggiante)      | Quando si riceve il<br>segnale di velocità     | 0K 0K       |                                                            | NO                            |  |
| (lampeggiante)                 | Quando non si riceve il<br>segnale GPS         | UK          | UK                                                         | NU                            |  |
| <u>و</u> کی<br>(Spento)        | Quando non si riceve il<br>segnale di velocità | OV          | OK                                                         | OK                            |  |
| (acceso)                       | Quando si riceve il<br>segnale GPS             | UK          | UK                                                         | UK                            |  |
| <b>i</b> S<br>(Spento)         | Quando non si riceve il<br>segnale di velocità | NO          | OK                                                         | NO                            |  |
| (lampeggiante)                 | Quando non si riceve il segnale GPS            | UVI I       | UK                                                         | UVI                           |  |

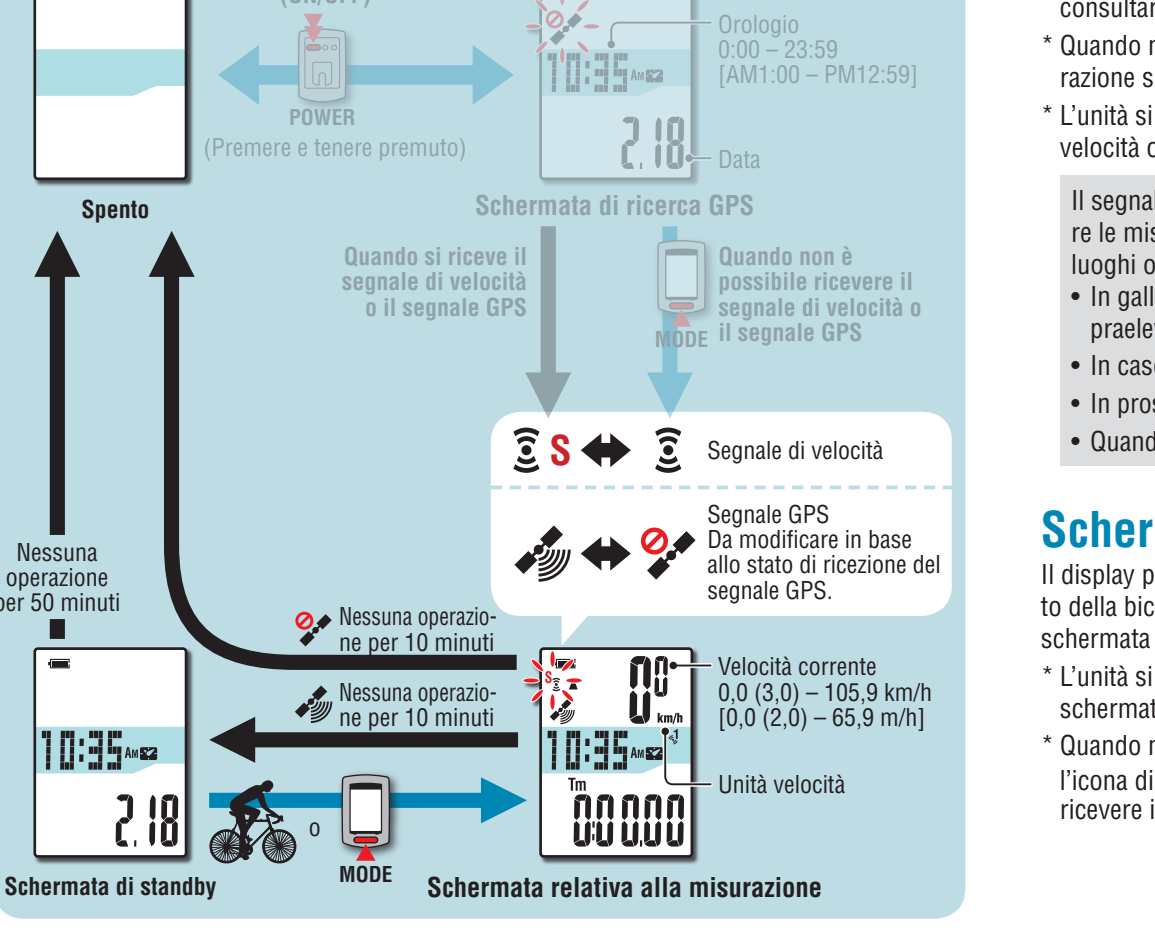

Modificato con i tasti operativi

Modificato automaticamente

Accensione/spegnimento

Spento

Nessuna

operazione

per 50 minuti

AM 52

- \* Per informazioni sull'avvio/l'arresto della misurazione, la visualizzazione dei dati di misurazione e il ripristino, consultare "Funzioni disponibili nella schermata relativa alla misurazione" (pagina 15).
- \* È possibile visualizzare il percorso registrato caricandolo su CATEYE Atlas<sup>TM</sup>. Per i dettagli, consultare "Caricamento dei dati di misurazione (dati di percorso)" (pagina 20).
- \* Quando non si utilizza il sensore di velocità o il sensore di velocità/cadenza (ISC), la misurazione si arresta se non è possibile ricevere il segnale GPS.
- \* L'unità si spegne automaticamente dopo 10 minuti se non viene ricevuto alcun segnale di velocità o segnale GPS e non si preme alcun tasto. (Spegnimento automatico)

Il segnale GPS potrebbe non essere ricevuto, pertanto l'unità potrebbe cessare di eseguire le misurazioni o non essere in grado di mostrare misurazioni appropriate nei seguenti luoghi o ambienti.

- In galleria, metropolitana e all'interno di edifici, tra grattacieli, sotto una struttura sopraelevata o porticata, ecc.
- In caso di maltempo (neve, pioggia, ecc.).
- In prossimità di una linea dell'alta tensione o di una stazione di relè per telefonia mobile.
- Quando il display del computer non è rivolto verso il cielo.

## Schermata di standby

Il display passa automaticamente alla schermata di standby dopo 10 minuti senza movimento della bici o utilizzo dei tasti, mentre si riceve il segnale di velocità o il segnale GPS con la schermata di misurazione. Riprendendo il percorso si ritorna alla schermata di misurazione.

- \* L'unità si spegne automaticamente trascorsi 50 minuti durante i guali rimane visualizzata la schermata di standby. (Spegnimento automatico)
- \* Quando non è possibile ricevere il segnale GPS con la schermata di standby visualizzata, l'icona di mancata ricezione del segnale GPS (🌮) lampeggia. Nel caso in cui non si possa ricevere il segnale di velocità, anche se si pedala non ritorna alla schermata di misurazione.

Configurazione del computer

Caricamento dei dati di misurazione

Modifica della configurazione del computer

Altr

## Funzioni disponibili nella schermata relativa alla misurazione

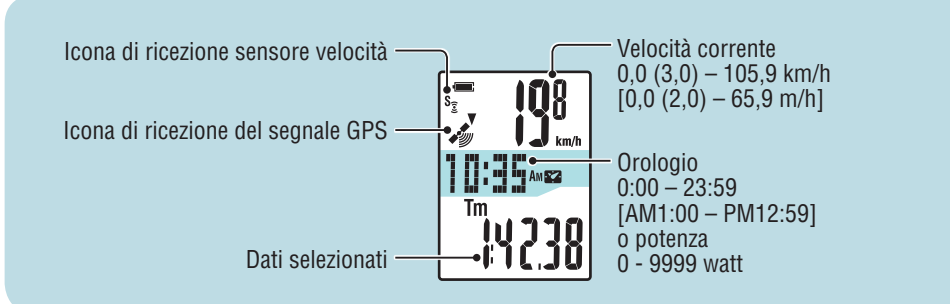

## Avvio/arresto della misurazione

Attenzione: Tenere premuto il tasto **MODE** per ripristinare il computer prima e dopo la misurazione. La misurazione inizia dopo il ripristino del computer. L'unità continua a registrare il percorso finché non viene ripristinata. Spegnere l'unità se non è in uso.

Avvia la misurazione

La misurazione si avvia/arresta in sincronia con il movimento della bici guando l'icona del segnale del sensore di velocità (3) lampeggia o l'icona di ricezione del segnale GPS ( ) si accende. L'unità di misurazione lampeggia durante la misurazione.

## **Retroilluminazione**

Se il dispositivo viene utilizzato durante la notte, la retroilluminazione si accende sempre.

#### Esempio: Impostazione della modalità notturna: dalle 19:00 alle 6:00

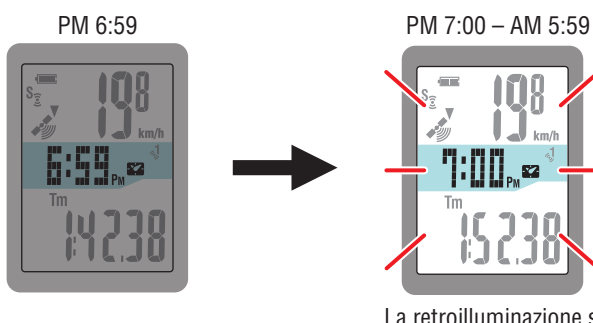

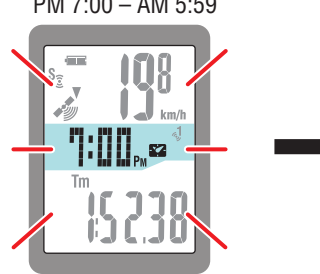

La retroilluminazione si accende automaticamente

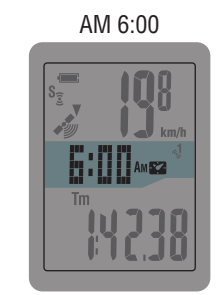

Arresta la misurazione

S<sub>2</sub>

\* La modalità notturna può essere impostata in base alle necessità. Per informazioni sull'impostazione della modalità notturna, consultare "Modifica della configurazione del computer" (pagina 27).

\* Per impostazione predefinita, la modalità notturna viene impostata dalle 19:00 alle 6:00.

## Commutazione delle funzioni del computer

Premendo il tasto **MODE** si commutano i dati di misurazione nel display inferiore nell'ordine illustrato nella figura seguente.

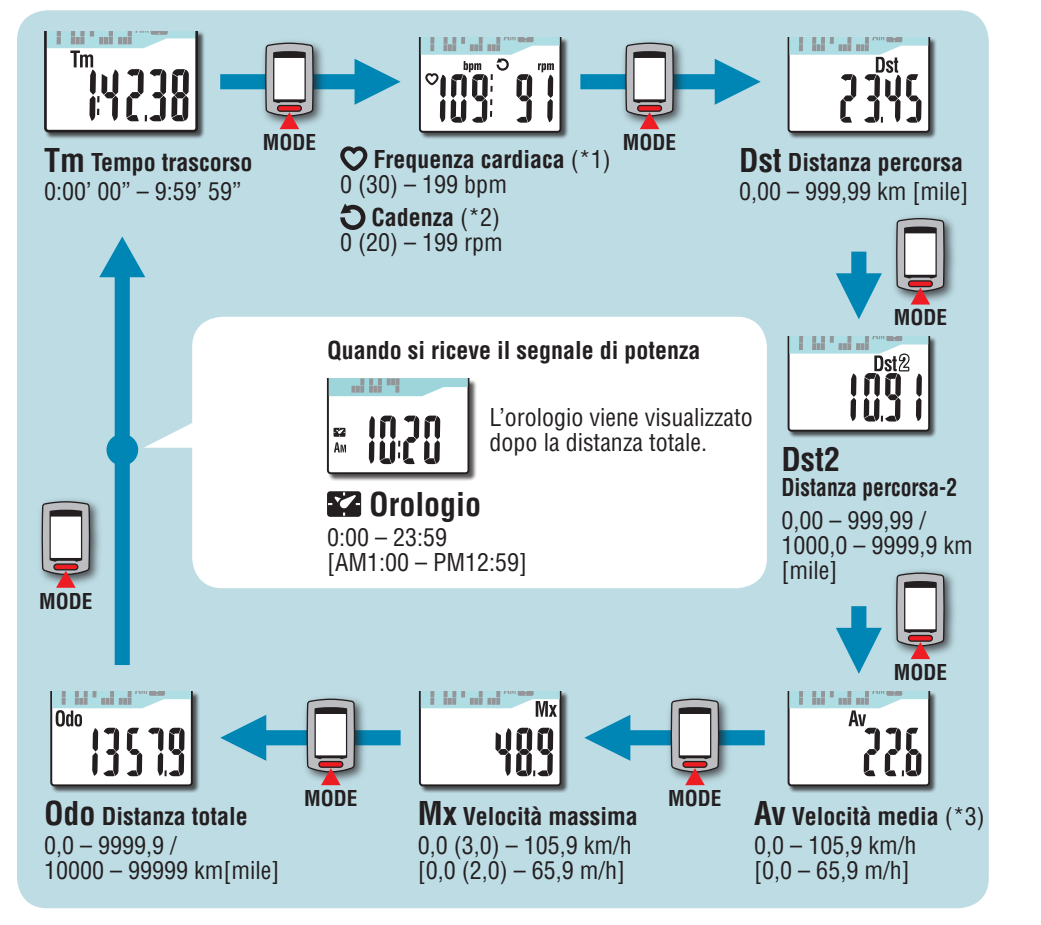

\*1: Quando non si riceve alcun segnale di cadenza, sullo schermo viene visualizzato 0.

\*2: Quando non si riceve alcun segnale di frequenza cardiaca, sullo schermo viene visualizzato 0.

\*3: Quando Tm supera circa 27 ore o Dst supera 999,99 km, non è possibile misurare la velocità media mentre si visualizza ".E". Azzerare i dati.

Altri

## Ripristino dei dati di misurazione e generazione dei dati del viaggio

Tenendo premuto il tasto **MODE** mentre viene mostrata la schermata relativa alla misurazione si riportano a 0 i dati di misurazione (operazione di azzeramento). Tutti i dati di misurazione rilevati fino a quel momento vengono generati come dati del viaggio. È possibile visualizzare i risultati della misurazione e memorizzare i registri di viaggio caricando i dati del viaggio sul sito web speciale "CATEYE Atlas<sup>TM</sup>" tramite l'applicazione software dedicata "CATEYE Sync<sup>TM</sup>".

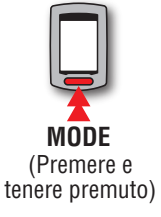

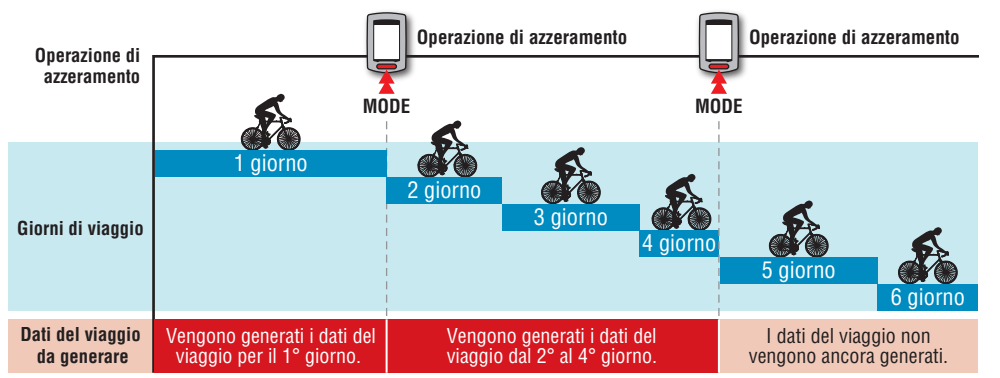

- \* Un viaggio viene proseguito fino all'esecuzione dell'operazione di azzeramento, anche se si spegne il computer durante la misurazione.
- \* La distanza percorsa 2 (**Dst2**) non viene riportata a 0 in quanto deve essere rimessa a zero separatamente. Per i dettagli consultare "Azzeramento della distanza percorsa 2" di seguito.
- \* Non è possibile azzerare la distanza totale (**Odo**).
- \* Per informazioni sul caricamento su CATEYE Atlas™, consultare "Caricamento dei dati di misurazione (dati di percorso)" (pagina 20).
- \* L'unità ha una capacità di memoria limitata. Quando il volume dei dati supera la capacità di memoria, non è più possibile memorizzare nuovi dati. Per i dettagli, consultare "Intervallo di registrazione e limite di capacità" (pagina 23).

#### Azzeramento della distanza percorsa 2

Premendo e tenendo premuto il pulsante **MODE** mentre viene visualizzata la distanza percorsa 2 (**Dst2**), si riportano a 0 solo i dati della distanza percorsa 2.

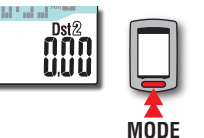

\* Il valore della distanza percorsa 2 (Dst2) non può essere salvato come dati di percorso.

(Premere e tenere premuto)

16

## Configurazione del computer

Caricamento dei dati di misurazione

Modifica della configurazione del computer

## Misurazione della potenza

#### Questa misurazione è possibile quando si dispone del sensore di potenza ANT+.

Quando si riceve il segnale di potenza, il display centrale nella schermata di misurazione passa dall'orologio alla potenza.

\* Il display dell'orologio si sposta dai dati selezionati nel display centrale a quello inferiore. Per i dettagli, consultare "Commutazione delle funzioni del computer" (pagina 15)

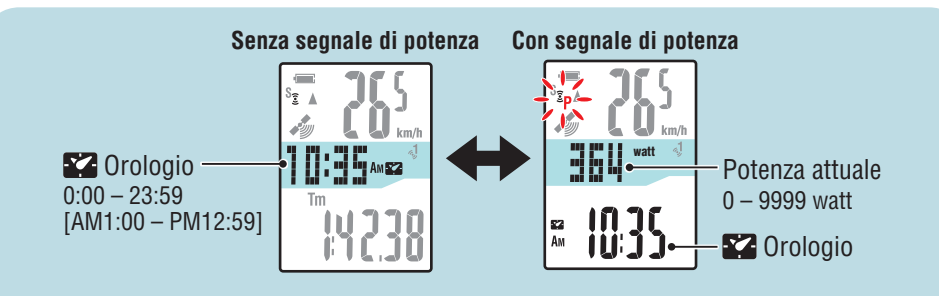

## Calibrazione del sensore di potenza

L'uso continuo del sensore di potenza potrebbe causare una leggera variazione in assenza di carico. Calibrarlo periodicamente per correggere la variazione.

In particolare per le misurazioni importanti, si consiglia di eseguire previamente la calibrazione.

\*Leggere il manuale di istruzioni del sensore di potenza e controllare le precauzioni per la calibrazione prima di avviarla.

In caso di errore di calibrazione, non è possibile eseguire la misurazione di potenza.

#### Tenere premuto il tasto MENU per 4 secondi mentre si arresta la misurazione nella schermata di misurazione

▲ Attenzione: Assicurarsi di non inserire alcun carico sugli accessori del sensore di potenza (pedivella, ecc.) durante la calibrazione.

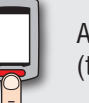

Alla schermata di calibrazione (tenere premuto per 4 sec.)

CALIB lampeggia sul display e si avvia la calibrazione.

Dopo 3 secondi, la calibrazione viene completata e il display torna alla schermata di misurazione.

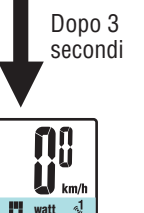

[][]

S €P

۰ Ep

₽W

S<sub>ŝp</sub>

watt

## Configurazione del computer

## Caricamento dei dati di misurazione

Altri

#### \*È necessario .NET Framework 3.5. Sistema operativo Mac da 10.4 a 10.7 (solo Intel Mac)

Installazione di CATEYE Sync™

Ambiente operativo di CATEYE Sync™

Ambiente consigliato per il relativo sistema operativo Memoria HDD Capacità disponibile richiesta: 64 MB o oltre Internet Explorer 7 o successivo, Safari 4.0 o successivo, Browser Firefox e Google Chrome 5.0 o successivo

Windows XP (32 bit) e Vista / 7 / 8 (32 bit / 64 bit)

#### Installazione di CATEYE Sync™

#### Fare clic su [Download CATEYE Sync™ now]. Scaricare il file in base alle istruzioni visualizzate sullo schermo.

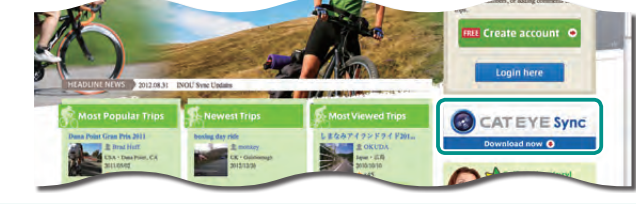

Fare doppio clic sul file eseguibile scaricato.

| Sistema operativo | File eseguibile       |
|-------------------|-----------------------|
| Per Windows       | [setup.exe]           |
| Per Mac           | [CATEYESyncSetUp.pkg] |

\* È necessaria l'autorità di amministratore per eseguire il programma su Windows Vista / 7 / 8.

Eseguire l'installazione in base alle istruzioni visualizzate sullo schermo. 3 Al termine dell'installazione, si avvia CATEYE Sync™.

- \* Per Mac, copiare la cartella cateyeAgent sulla cartella dell'applicazione, quindi fare doppio clic sull'icona Install CATEYESync.
- \* Andare a "Configurazione di CATEYE Sync<sup>™</sup>"(pagina 19).

## **Configurazione del PC**

In primo luogo, accedere al sito web speciale CATEYE Atlas<sup>TM</sup> per registrarsi come membro. Quindi, installare CATEYE Sync<sup>TM</sup> sul PC (Windows/Mac). È possibile caricare i dati di percorso misurati con questa unità su CATEYE Atlas™, STRAVA™, TrainingPeaks™ e altri oppure modificare la configurazione del computer tramite il PC.

Sistema

operativo

Attenzione: Utilizzare il PC con accesso a Internet per accedere a CATEYE Atlas™ o scaricare CATEYE Sync™.

2

3

## **Registrazione dell'iscrizione su CATEYE Atlas™**

- È possibile utilizzare lo stesso account quando si usa CATEYE INOU e si è registrata l'iscrizione.
- Quando si caricano i dati di percorso acquisiti con questa unità solo su STRAVA™ o TrainingPeaks™, la registrazione dell'iscrizione di CATEYE Atlas™ non è necessaria. Installare CATEYE Sync<sup>™</sup> e consultare "Caricamento dei dati di percorso" (pagina 20).

#### Accedere a CATEYE Atlas™.

Accedere al sito web "CATEYE Atlas™" dal browser (http://www.cateyeatlas.com).

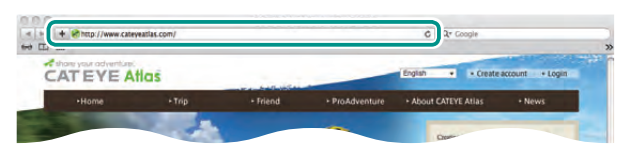

#### Fare clic su [Create account].

Registrare l'iscrizione temporanea in base alle istruzioni visualizzate sullo schermo.

Una volta effettuata la registrazione, viene inviata un'e-mail da CATEYE Atlas™.

Accedere all'URL specificato per registrare l'iscrizione formale.

- \* La registrazione dell'iscrizione è gratuita.
- \* Annotare indirizzo e-mail, password e data di nascita registrati e assicurarsi di conservarli.

#### Fare clic su [Login here]. 3

#### Immettere indirizzo e-mail e password, guindi fare clic su [Login].

Immettere correttamente l'indirizzo e-mail e la password registrati per effettuare il login. \* Andare a "Installazione di CATEYE Sync<sup>™</sup>" (a destra di guesta pagina).

## Caricamento dei dati di misurazione

## Configurazione di CATEYE Sync™

Dopo aver installato CATEYE Sync™, configurare l'impostazione di login per CATEYE Atlas™.

\* Quando si caricano i dati di percorso solo su STRAVA™ o TrainingPeaks™, non è necessaria la seguente impostazione.

### Avviare CATEYE Sync™.

Fare doppio clic sul collegamento [CATEYE Sync™] per avviare CATEYE Sync™.

## 2 Fare clic su [Serie Q / STEALTH].

Viene visualizzata la schermata dei menu.

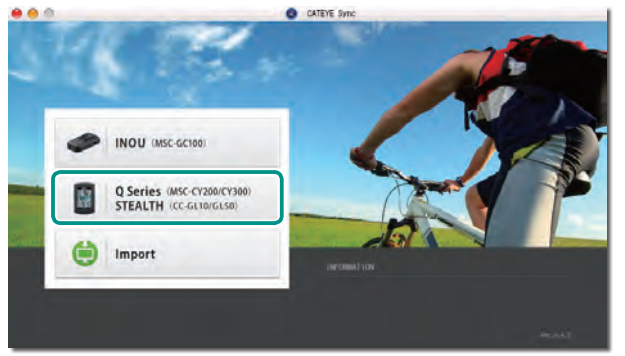

## **3** Fare clic su [Settings].

Viene visualizzata la schermata delle impostazioni.

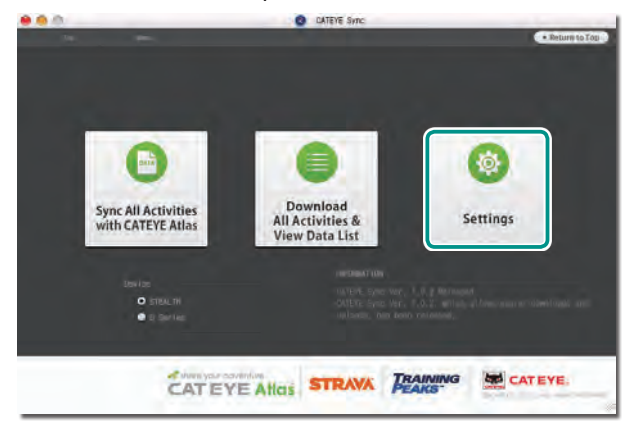

**4** Fare clic su [Account setting] e immettere indirizzo e-mail e password.

Immettere correttamente l'indirizzo e-mail e la password registrati su CATEYE Atlas™.

| Settings                      | Before setup, press Read button to take in the uni | it information |
|-------------------------------|----------------------------------------------------|----------------|
| Q Series<br>(MSC-CH200/CY300) |                                                    |                |
| STEALTH<br>(00-6L10/6L50)     |                                                    |                |
|                               | Email address                                      |                |
|                               | Password                                           |                |
|                               |                                                    |                |
|                               |                                                    |                |
| Account Settine               |                                                    |                |
|                               | ipos del ma                                        | Apply          |
|                               |                                                    |                |

## **5** Fare clic su [Apply].

L'impostazione del login per CATEYE Sync™ è completata. A questo punto la configurazione del PC è stata completata.

- \* Per informazioni sul caricamento dei dati di percorso, consultare "Caricamento dei dati di misurazione (dati di percorso)" (pagina 20).
- \* Con CATEYE Sync<sup>™</sup>, è possibile sincronizzare le impostazioni configurate in "Configurazione del computer" (pagina 7) con il computer (tranne che per l'associazione). Per i dettagli, consultare "Modifica della configurazione del computer" (pagina 27).
- \* Quando si usa CATEYE INOU, fare clic su [INOU] per avviare INOU Sync. Quando si usa CATEYE INOU per la prima volta, scaricare CATEYE Sync™ INOU da CATEYE Atlas™ per installarlo.

Configurazione del computer

## Caricamento dei dati di misurazione

Modifica della configurazione del computer

## Caricamento dei dati di misurazione (dati di percorso)

I dati di percorso generati tramite l'operazione di azzeramento possono essere caricati sul sito web speciale CATEYE Atlas™ o altri servizi (STRAVA™ e altri) nella seguente procedura.

## Caricamento dei dati di percorso

Salvare i dati di percorso presenti nel computer sul PC, quindi caricare i dati di percorso su CATEYE Atlas™, STRAVA™ o TrainingPeaks™.

\*I dati di percorso senza l'operazione di azzeramento non possono essere riconosciuti con CATEYE Sync™. Eseguire l'operazione di azzeramento del computer prima di posizionarlo sulla base.

> Guarda video (YouTube)

Fare clic sul tasto per aprire un browser e riprodurre un video.

#### Posizionare il computer sulla base.

▲ Attenzione: Non posizionare il computer bagnato sull'alloggiamento, ad esempio dopo una corsa sotto la pioggia. Potrebbe causare cortocircuito e danni al computer o ai dati.

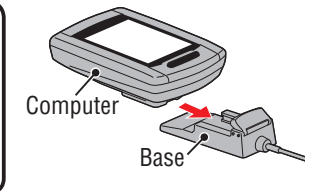

#### 2 Inserire la spina USB nel PC.

Sullo schermo viene visualizzato solo 💷 (icona della batteria).

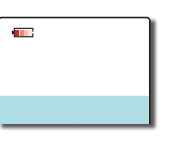

## 3 Avviare CATEYE Sync™.

Fare doppio clic sul collegamento [CATEYE Sync™] per avviare CATEYE Sync™.

#### 4 Fare clic su [Q Series / STEALTH].

Viene visualizzata la schermata dei menu.

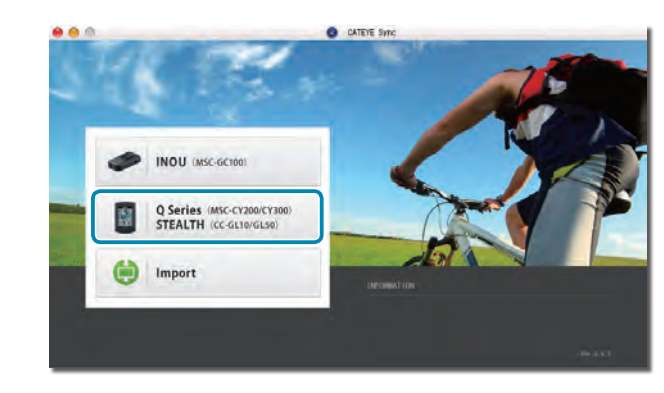

**5** Controllare che sia selezionato "STEALTH" in Dispositivo, quindi fare clic su [Download All Activities & View Data List].

I dati di percorso vengono scaricati dal computer al PC e viene visualizzata la schermata dell'elenco dei dati.

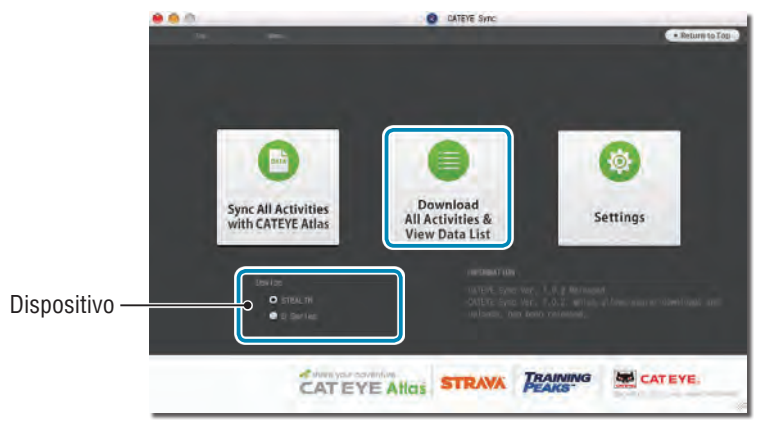

\* I dati di percorso scaricati sul PC vengono eliminati dal computer.\* Non è possibile leggere i dati di misurazione non azzerati.

Altri

#### Controllare di aver selezionato i dati di percorso da caricare, quindi fare clic sul tasto Upload.

I dati di percorso trasferiti vengono visualizzati nell'elenco dei dati con un segno di spunta.

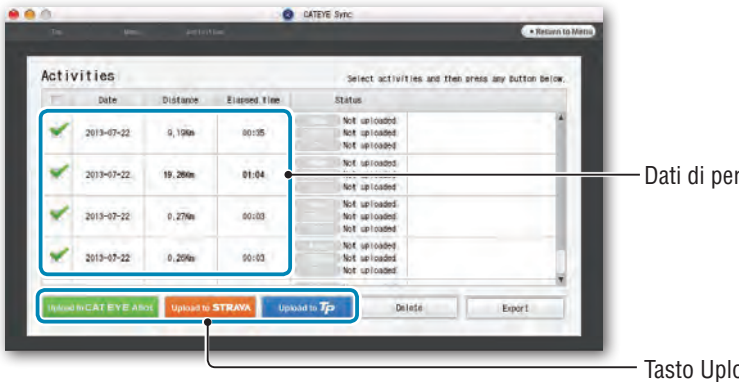

Dati di percorso caricati

Tasto Upload

I dati di percorso caricati includono percorsi con una distanza e un tempo pari a 0. Tali percorso sono dati creati dall'operazione di azzeramento prima della misurazione.

\* Per i dettagli, consultare "Avvio/arresto della misurazione" (pagina 15). Deselezionare la casella di controllo dei dati di percorso non necessari, guindi fare clic sul tasto Upload per il sito di servizio in cui si desidera caricare i dati.

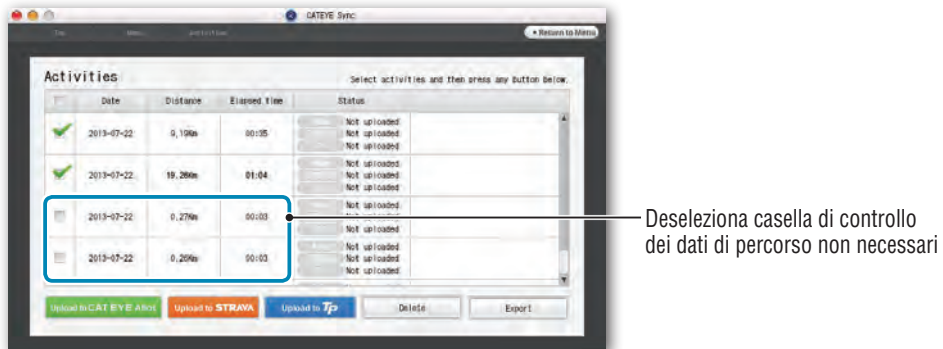

| Tasto Upload           | Destinazione dei dati di percorso caricati |
|------------------------|--------------------------------------------|
| Upload to CATEYE Alfas | CATEYE Atlas™                              |
| Upload to STRAVA       | STRAVA™                                    |
| Upload to <b>Tp</b>    | TraingPeaks™                               |

- \* È necessario disporre di un account con il sito relativo per caricare i dati su STRAVA™ o TrainingPeaks<sup>™</sup>. È necessaria l'autenticazione del sito quando si effettua il primo upload. Dopo aver fatto clic sul tasto Upload, attenersi alle istruzioni su schermo e immettere il codice di autenticazione emesso dal sito.
- \* In base alle dimensioni dei dati di percorso e alle condizioni della linea, potrebbe occorrere del tempo per l'upload.

Al termine dell'upload, i siti in cui sono stati caricati i dati vengono indicati nella colonna "Status" e i link al percorso vengono visualizzati nella colonna adiacente.

| 14    |             | Ad test  | -            | directe offic                     | * Resurn to Menu                        |                                      |
|-------|-------------|----------|--------------|-----------------------------------|-----------------------------------------|--------------------------------------|
| Activ | vities      |          | -            | Select acti                       | vities and then press any Button Below, | — Siti di servizio in cui sono stati |
| E     | Date        | Distance | Elapsed time | Status                            |                                         | caricati i dati                      |
|       | 2013-07-22. | 9.19Km   | 00:35        | Attas Ueloaded<br>STRAVA Uploaded | http://www.callinysallias.com/triptala  | — Link ai siti                       |

\* Facendo clic sul link si avvia il browser e si visualizza il percorso caricato.

#### Sincronizzazione di tutte le attività

Facendo clic su [Sync All Activities] è possibile scaricare i dati di percorso sul PC e caricare i percorsi sui siti di servizio con un solo clic. I dati di percorso vengono caricati sul sito di servizio utilizzato in precedenza.

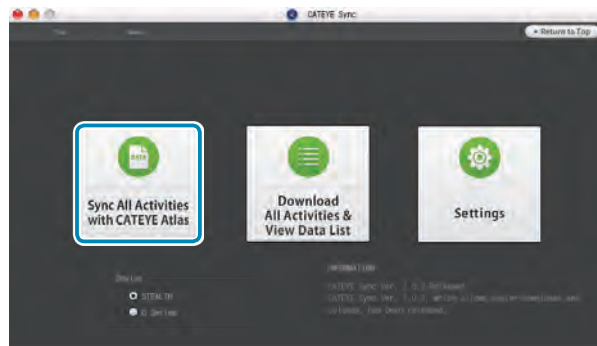

- \* È possibile controllare la destinazione di upload dal colore del tasto (verde: CATEYE Atlas™, arancione: STRAVA<sup>™</sup>, blu: TrainingPeaks<sup>™</sup>)
- \* Per caricare solo dati di percorso specifici o dati di percorso su un sito di servizio diverso dall'ultimo utilizzato, utilizzare il tasto [Download All Activities & View Data List]. Per i dettagli, consultare il punto 6 di "Upload dei dati di percorso" (sulla sinistra di questa pagina).

21

## Caricamento dei dati di misurazione

Altri

## Esportazione dei dati di percorso

È possibile esportare i dati di percorso salvati in CATEYE Sync™ e creare un file.

#### Controllare tutti i dati di percorso presenti nell'elenco dei dati, quindi fare clic su [Export].

Viene visualizzata una finestra di dialogo per la selezione del formato del file.

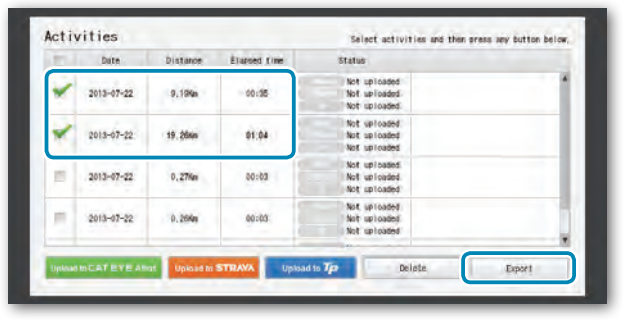

\* La selezione dei dati per diversi percorsi consente di esportare contemporaneamente vari file.

### Pare clic sul formato del file per l'esportazione.

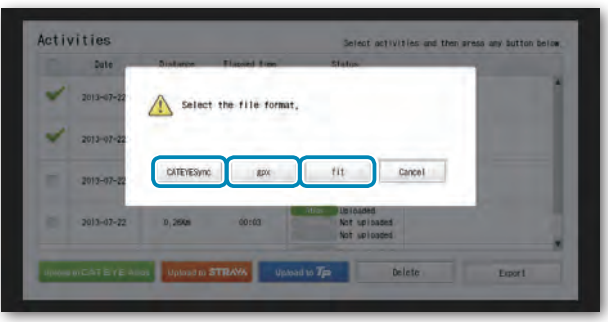

| Formato file         | Descrizione                                                                                                    |
|----------------------|----------------------------------------------------------------------------------------------------|
| CATEYESync<br>(.ces) | Un file che può essere letto in CATEYE Sync™<br>* Può essere utilizzato durante il trasferimento dei dati di percorso<br>nel passato ad un nuovo PC quando lo si attualizza. |
| .gpx                 | File dati GPS a scopo generico<br>* Può essere utilizzato dopo la lettura in Google Earth™, ecc.                                                                             |
| .fit                 | Un file che può essere letto in STRAVA™ e TrainingPeaks™                                                                                                    |

**3** Selezionare la destinazione da salvare, quindi fare clic su [Open].

Il file viene esportato nella destinazione specificata.

| 000          | Select th   | e folder to export. |   |              |
|--------------|-------------|---------------------|---|--------------|
|              | Desktop     |                     | 9 | 7            |
| + DEVICES    | 🔸 🆿 Trip :: |                     |   | Today, 13:10 |
|              |             |                     |   |              |
| Applications |             |                     | _ |              |
| (New Folder) |             |                     |   | Cancel Open  |

## Importazione di tali dati come e-Train Data™ su CATEYE Sync™

I dati di misurazione caricati in e-Train Data™ possono essere usati con CATEYE Atlas™ e altri servizi (STRAVA™ ecc.) importandoli su CATEYE Sync™.

## Esportare i dati di misurazione da e-Train Data™ e preparare un file.

\* Per informazioni sull'esportazione di e-Train Data™, consultare il manuale di istruzioni di e-Train Data™.

#### **2** Fare clic su [Import] nella schermata superiore.

Viene visualizzata una finestra per la selezione del file.

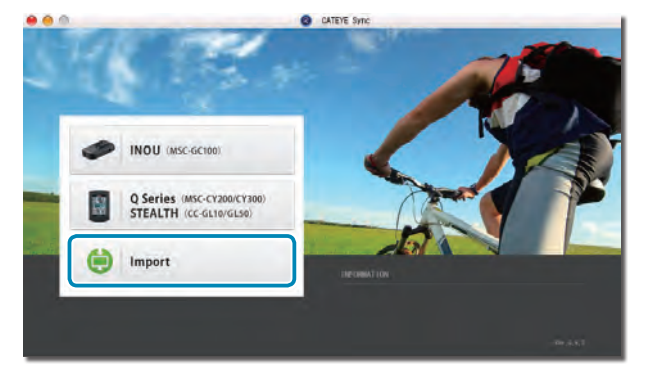

Configurazione del PC

Modifica della configurazione del computer

Selezionare il file da caricare, quindi fare clic su [Open].

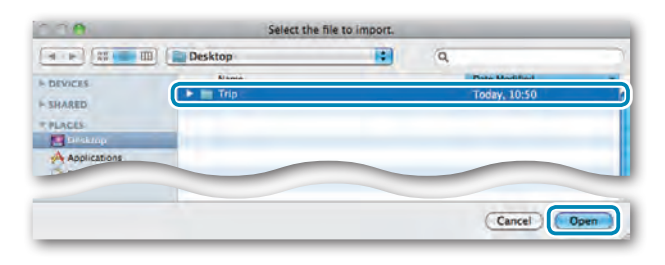

| File compatibili | Descrizione                 |
|------------------|-----------------------------|
| .etd             | File e-Train Data™ Ver. 3/4 |
| .CSV             | File e-Train Data™ Ver. 2   |
| .ces             | File CATEYE Sync            |

\* È inoltre possibile caricare il file CATEYE Sync esportato da un altro PC.

\* Non è possibile importare i file CSV non creati con e-Train Data™ Ver. 2.

Viene visualizzata la schermata dell'elenco dei dati e il file selezionato viene aggiunto all'elenco dei dati.

## Dati di percorso

#### Dati contenuti nei dati di percorso

| Data e ora ( | (data/ora | di avvio  | della | misurazione | ) |
|--------------|-----------|-----------|-------|-------------|---|
| Dulu o oru   | (autu/oru | ai av vio | aona  | mound       | , |

Tempo trascorso

Dati registrati nell'intervallo di registrazione specificato

- · Informazioni di posizione
- Distanza percorsa
- Altitudine al livello del mare
- Velocità attuale
- Cadenza \*1
- Frequenza cardiaca \*1
- Potenza \*1
- \*1 : Vengono misurati guando si usa un sensore ANT+ compatibile.

#### Intervallo di registrazione e limite di capacità

Questa unità registra i dati all'intervallo specificato. È possibile selezionare l'intervallo di registrazione in 1, 2 o 5 secondi in base all'uso (impostazione predefinita: 1 secondo). Il tempo di registrazione massimo e il tempo massimo di un percorso dipendono dal seguente intervallo di registrazione selezionato.

| Intervallo di<br>registrazione | <b>Tempo massimo di</b><br><b>registrazione</b><br>(tempo totale di tutti<br>i dati di percorso) | Tempo massimo di un<br>percorso | Numero massimo<br>di percorsi |
|--------------------------------|--------------------------------------------------------------------------------------------------|---------------------------------|-------------------------------|
| 1 secondo                      | 35 ore                                                                                           | 12 ore                          |                               |
| 2 secondi                      | 70 ore                                                                                           | 24 ore                          | 250 percorsi                  |
| 5 secondi                      | 175 ore                                                                                          | 60 ore                          |                               |

\* Il tempo di registrazione e il numero di percorsi menzionati in precedenza sono solo per riferimento. Essi potrebbero variare in base all'ambiente operativo.

\* Per informazioni sull'impostazione dell'intervallo di registrazione, consultare "Modifica della configurazione del computer" (pagina 27).

\* Quando si supera una delle condizioni precedenti, "MEM FULL" lampeggia sullo schermo e non è possibile registrare nuovi dati. Trasferire i dati di percorso a CATEYE Sync™ per proteggere il volume di archiviazione del computer. Solo guando si supera il tempo massimo per un percorso, l'operazione di azzeramento (pagina 16) consente di avviare la misurazione come se si trattasse di un altro percorso.

## Configurazione del computer

Come si usa il computer

## Analisi, modifica e condivisione del percorso (operazioni eseguibili con CATEYE Sync™)

È possibile condividere il percorso con amici e altri utenti, modificando le informazioni del percorso caricate su CATEYE Atlas™.

#### Accedere a CATEYE Atlas™.

Accedere al sito web "CATEYE Atlas™" dal browser (http://www.cateyeatlas.com).

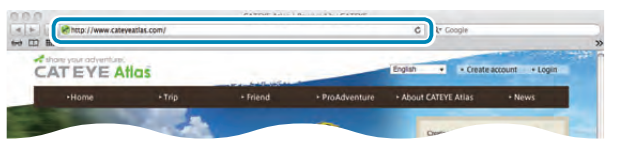

### 2 Fare clic su [Login here].

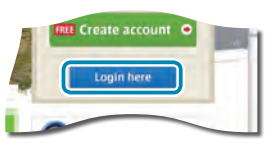

\* Quando non si è registrata l'iscrizione, consultare "Registrazione dell'iscrizione su CATEYE Atlas<sup>™</sup>" (pagina 18).

## 3 Immettere indirizzo e-mail e password, quindi fare clic su [Login].

Immettere correttamente l'indirizzo e-mail e la password registrati per effettuare il login. Viene visualizzato "My Page".

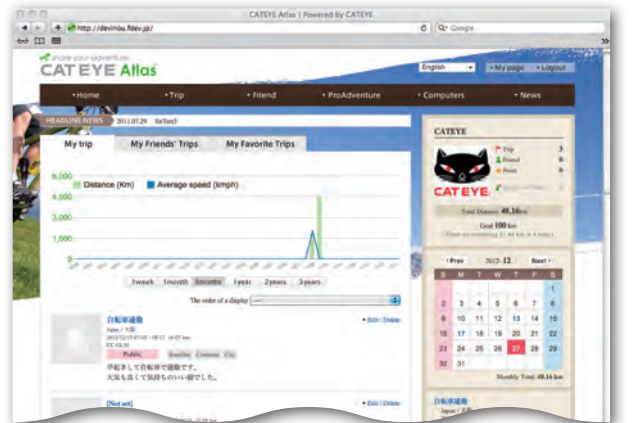

\* Su La mia pagina è possibile visualizzare il percorso e i relativi dati nel passato e impostare la distanza percorsa target in un certo periodo di tempo. 4 Fare clic sul percorso caricato.

Viene visualizzata una mappa con il percorso e i relativi dati.

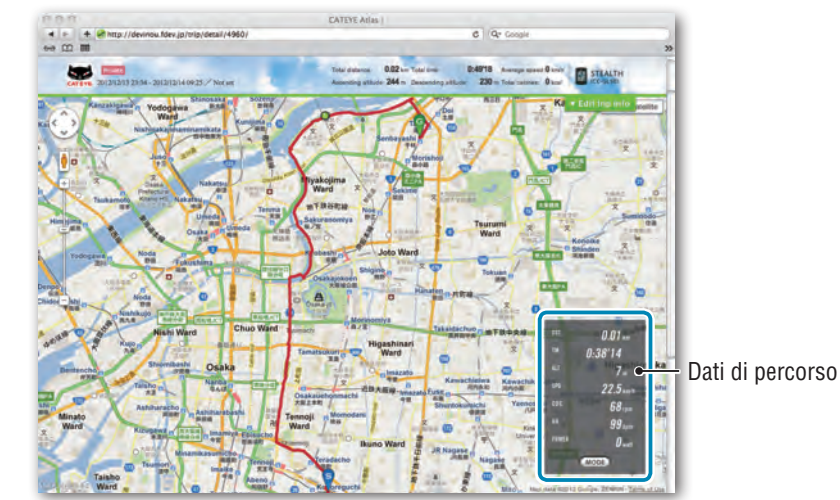

\* Facendo clic su **MODE** nei dati di percorso si modificano le voci del display.

## **5** Fare clic su [Edit trip info] nella parte superiore destra della mappa.

Viene visualizzata una schermata per la modifica delle informazioni del percorso. Immettere le informazioni del percorso, compresi titolo, bicicletta e promemoria.

> Christer Aller de Christer Aller de Christer Alle

Modifica della configurazione del computer

Altri

## Selezionare l'impostazione della privacy.

Selezionare l'impostazione della privacy.

- Private : Può essere visualizzato solo con l'account.
- Public
- : Può essere visualizzato da tutti gli utenti.
- Friends only : Può essere visualizzato solo dagli amici.

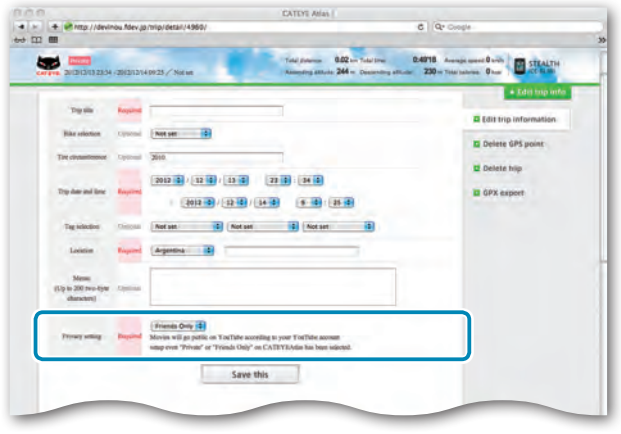

## 7 Fare clic su [Save this].

A questo punto la modifica delle informazioni del percorso è stata completata.

## Eliminazione del punto GPS

È possibile eliminare determinati punti GPS sul percorso.

Fare clic su [Delete GPS point] dalla schermata di modifica delle informazioni di percorso. Sulla mappa viene visualizzato il percorso.

| -                                            |
|----------------------------------------------|
| 35                                           |
| hip into                                     |
| mation                                       |
| Spoint                                       |
|                                              |
|                                              |
|                                              |
| rip Inform<br>te GPS po<br>te trup<br>export |

- Pare clic su un punto iniziale della sezione del percorso da eliminare. Viene visualizzata una sezione in base al movimento del cursore.
- Fare clic su un punto finale della sezione del percorso da eliminare. Viene visualizzato un messaggio di conferma.
- Fare clic su [Delete the GPS point selected].
   I punti GPS della sezione specificata vengono eliminati.

## Eliminazione del percorso

È possibile eliminare il percorso visualizzato.

1 Fare clic su [Delete trip] nella schermata di modifica delle informazioni del percorso.

| Vitation     + Producted table     + Computers     + Number of Computers       Product of Computers     Number of Computers     Number of Computers     Number of Computers       Product of Computers     Number of Computers     Number of Computers     Number of Computers       Product of Computers     Number of Computers     Number of Computers     Number of Computers       Product of Computers     Number of Computers     Number of Computers       Product of Computers     Number of Computers     Number of Computers                                                                                                    | News           |
|----------------------------------------------------------------------------------------------------|----------------|
| The cases and the cases of the case of the case of the | STRALTH        |
| Top sor-<br>Bit det rig set<br>Bit sectors<br>21 deter GS                                                                                                    | CC-0.10        |
| The show                                                                                                    | rdin trip info |
| Delete GPS                                                                                                    | formation      |
| And the second second s | 5 point        |
| Dig sone and time Art D1213-2014 Art 211214-0923                                                                                                    |                |
| Tig section                                                                                                    |                |
| Louise Not set                                                                                                    |                |

- Pare clic su [Delete].
- \* I dati di percorso di CATEYE Sync™ presenti sul PC non vengono pregiudicati.
- \* È possibile ripristinare il percorso eliminato caricandolo di nuovo da CATEYE Sync™.

Altri

#### Esportazione su un file GPX

Esportare un file dati GPS a scopo generico dal percorso. Può essere utilizzato con altri servizi, tra cui Google Earth™.

• Fare clic su [GPX export] nella schermata di modifica delle informazioni del percorso. Viene visualizzato un messaggio di conferma.

| 2012/12/19/07/02                          | -0817/1  | Total Determine 0.02 in Total Deem 0<br>gen XIV Assessing attacks 221 m Deater-ting attacks                                  | Z20 ve Todal Individue 0 kertin |
|-------------------------------------------|----------|----------------------------------------------------------------------------------------------------|---------------------------------|
| Table                                     | Report   | 06888                                                                                                    | • Edit hip int                  |
| Hits electron                             | Cipacead | ( 2760 FF3 (\$)                                                                                                    | Edit trip information           |
| Tire circlasticsone                       | Repted   | 398                                                                                                    | E Delete trip                   |
| Trip date and line                        | Regime   | 2012 0 / 12 0 / 13 0 (7 0 : 5 0<br>: 2013 0 / 13 0 / 13 0 (8 0                                                               | GPX expect                      |
| Tag telestore                             | Options  | Readble Commute B Chy B                                                                                                    |                                 |
| Lossie                                    | Report   | asaar 12 ASI                                                                                                    |                                 |
| Meson<br>Up in 200 mu-byte<br>charactern) | Appious  | や起きして自転車で通販です。<br>実気も強くて気障ちのいい場でした。                                                                                          |                                 |
| Privary setting                           | Report   | Puplie (Puplie of YorTable according to your TorTable account own own Physical or "YorTable according to YorTorTable account |                                 |

#### Pare clic su [Export]. Viene scaricato un file GPX.

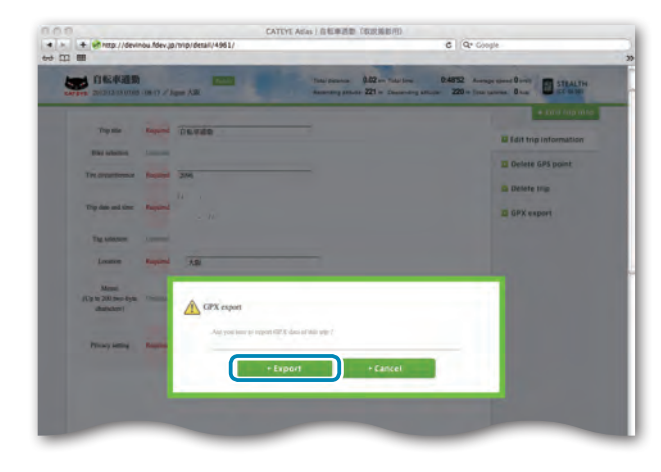

## Caricamento dei dati di misurazione

## Modifica della configurazione del computer

È possibile modificare la configurazione del computer in due modi.

 Modifica della configurazione con CATEYE Sync<sup>™</sup> (di seguito in questa pagina) È possibile modificare facilmente la configurazione dall'applicazione del PC con il computer collegato al PC con la base.

▲ Attenzione: Non è possibile eseguire l'associazione del sensore ANT+ con CATEYE Sync™. Per informazioni sulla modalità di esecuzione, consultare "Associazione del sensore" (pagina 32).

• Modifica della sola configurazione del computer (pagina 29). Può essere usata quando si modifica la configurazione senza utilizzare un PC.

## Modifica della configurazione con CATEYE Sync $^{\text{TM}}$

Guarda video (YouTube) Fare clic sul tasto per aprire un browser e riprodurre un video.

#### Posizionare il computer sulla base.

#### ▲ Attenzione:

Non posizionare il computer bagnato sull'alloggiamento, ad esempio dopo una corsa sotto la pioggia. Potrebbe causare cortocircuito e danni al computer o ai dati.

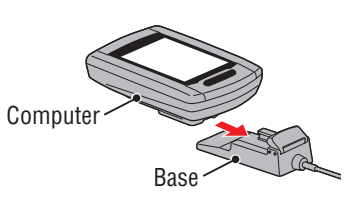

## 2 Inserire la spina USB nel PC.

Sullo schermo del computer viene visualizzato solo (icona della batteria).

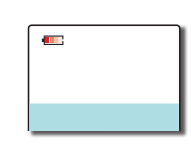

## **3** Avviare CATEYE Sync™.

Fare doppio clic sul collegamento [CATEYE Sync™] per avviare CATEYE Sync™.

### 4 Fare clic su [Q Series / STEALTH].

Viene visualizzata la schermata dei menu.

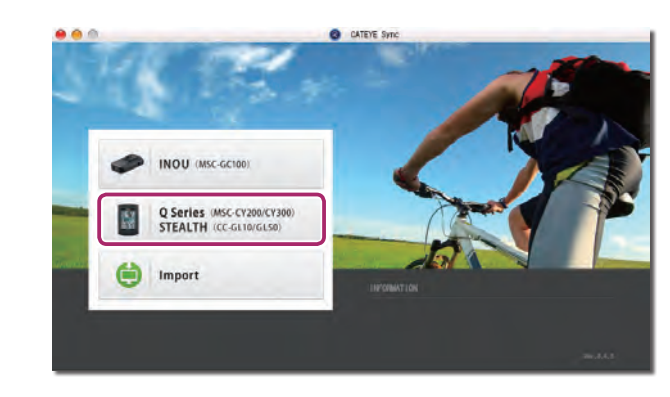

## 5 Fare clic su [Settings].

Viene visualizzata la schermata delle impostazioni.

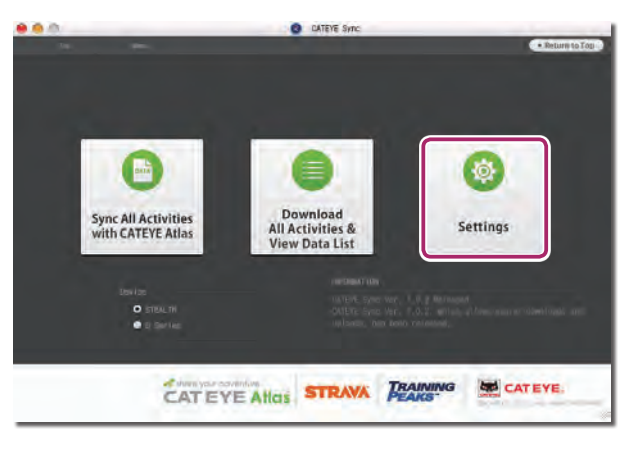

|                                                                  |                                                                                                    | Voci di impo-<br>stazione                 | Descrizione                                                                                                    |  |
|------------------------------------------------------------------|----------------------------------------------------------------------------------------------------|-------------------------------------------|----------------------------------------------------------------------------------------------------|--|
| Fare clic su [S<br>Prima di modifi                               | TEALTH] per modificare le impostazioni.<br>icare le impostazioni, fare clic su [Read] per caricare le imposta-                                                                                                    |                                           | Questa impostazione è richiesta quando si esegue l'associa-<br>zione con il sensore di velocità ANT+ o con il sensore di velo-<br>cità/cadenza (ISC).                                                                                                    |  |
|                                                                  | Sett ings<br>Sett ings<br>Version to MUDIC Sinc<br>Version to MUDIC<br>Sett ings<br>Version to MUDIC<br>Sett ings<br>Version to MUDIC<br>Sett ing<br>Version to MUDIC<br>Sett ing<br>Version to MUDIC | Circonferenza<br>pneumatico               | <ul> <li>Assegnare la circonferenza del pneumatico al sensore di velocità o al sensore di velocità/cadenza da associare.</li> <li>(Gamma di impostazione: da 0100 a 3999 mm)</li> <li>ISC1 (ISC:1) : Sensore di velocità/cadenza 1</li> <li>SPD1 (SP:1) : Sensore di velocità/cadenza 2</li> <li>SPD2 (SP:2) : Sensore di velocità 2</li> <li>* Per impostazione predefinita, viene impostato su 2096.</li> <li>* Per il sensore senza associazione, non è possibile impostare la circonferenza del pneumatico nonostante sia stata immessa.</li> <li>* ISC2 e SPD2 vengono utilizzati quando si usa comunemente un computer per due bici.</li> <li>Per i dettagli, consultare "Associazione del sensore" (pagina 32).</li> </ul> |  |
| Him<br>nel d<br>Modificare le impo-<br>Voci di impo-<br>stazione | computer.<br>Costazioni in base alla seguente procedura.<br>Descrizione                                                                                                    | Distanza totale                           | È possibile immettere il valore iniziale della distanza totale e aggiun-<br>gere ad essa la distanza percorsa.<br>(Gamma di impostazione: da 00000 a 99999)<br>* Può essere utilizzato per attualizzare e/o azzerare l'unità.<br>* Immettere la distanza totale solo con numeri interi.                                                                                                    |  |
| Fuso orario                                                      | Selezionare il codice della città più vicina alla posizione in cui ci si<br>trova in un determinato momento.<br>* Per i dettagli, consultare "Elenco fusi orari" (pagina 11).                                                                                                    | Intervallo di                             | Impostare l'intervallo di registrazione dei dati di misurazione.<br>* Il tempo di registrazione massimo (tempo totale di tutti i dati di pe<br>corso) e il tempo massimo di un percorso dipendono dall'intervalle                                                                                                    |  |
| Ora legale                                                       | Ora legaleSelezionare se utilizzare l'ora legale.• On : Sposta l'orologio avanti di 1 ora.• Off : Visualizza l'orologio normale.                                                                                                    |                                           | <ul> <li>selezionato.</li> <li>1s (a intervalli di 1 secondo) : 35 ore / 12 ore</li> <li>2s (a intervalli di 2 secondi) : 70 ore / 24 ore</li> <li>5s (a intervalli di 5 secondi) : 175 ore / 60 ore</li> </ul>                                                                                                    |  |
| Unità di velocità                                                | Selezionare l'unità di velocità ( <b>km/h</b> o <b>m/h</b> ).                                                                                                    |                                           | Selezionare il formato di visualizzazione come "12h" (12 ore) o "24h"                                                                                                    |  |
|                                                                  | <ul> <li>Impostare l'ora in cui si accende la retroilluminazione.</li> <li>Modalità notturna ON:<br/>Inserire l'orario di accensione della retroilluminazione.</li> <li>Modalità notturna OFF:<br/>Inserire l'orario di spegnimento della retroilluminazione.</li> </ul>                                                                                                    | Formato di<br>visualizzazione<br>orologio | <ul> <li>(24 ore).</li> <li>* La data e l'ora vengono acquisite dal segnale GPS; pertanto non è necessario immetterle.</li> </ul>                                                                                                    |  |
| Modalità not-<br>turna                                           | Modalità notturna       Inserire l'orario di spegnimento della retroilluminazione.         (Esempio) Quando si accende dalle 19:00 alle 6:00<br>Modalità notturna ON: 19<br>Modalità notturna OFF: 6         * Se non si desidera accendere la retroilluminazione per tutto il<br>giorno, impostare lo stesso valore per "Modalità notturna ON" e<br>"Modalità notturna OEF"                                                                                                    |                                           | <b>pply].</b><br>flettono sul computer.<br>puter dalla base. A questo punto la modifica della configurazione del<br>completata.                                                                                                    |  |

Caricamento dei dati di misurazione

## 28

## Modifica della sola configurazione del computer

Premendo il tasto **MENU** mentre viene mostrata la schermata relativa alla misurazione si passa alla schermata del menu. Nella schermata del menu possono essere modificate varie impostazioni.

- \* Una volta modificata un'impostazione, assicurarsi di premere il tasto **MENU** per registrarla.
- \* Se nella schermata del menu non si eseguono operazioni per 1 minuto, si torna alla schermata relativa alla misurazione.

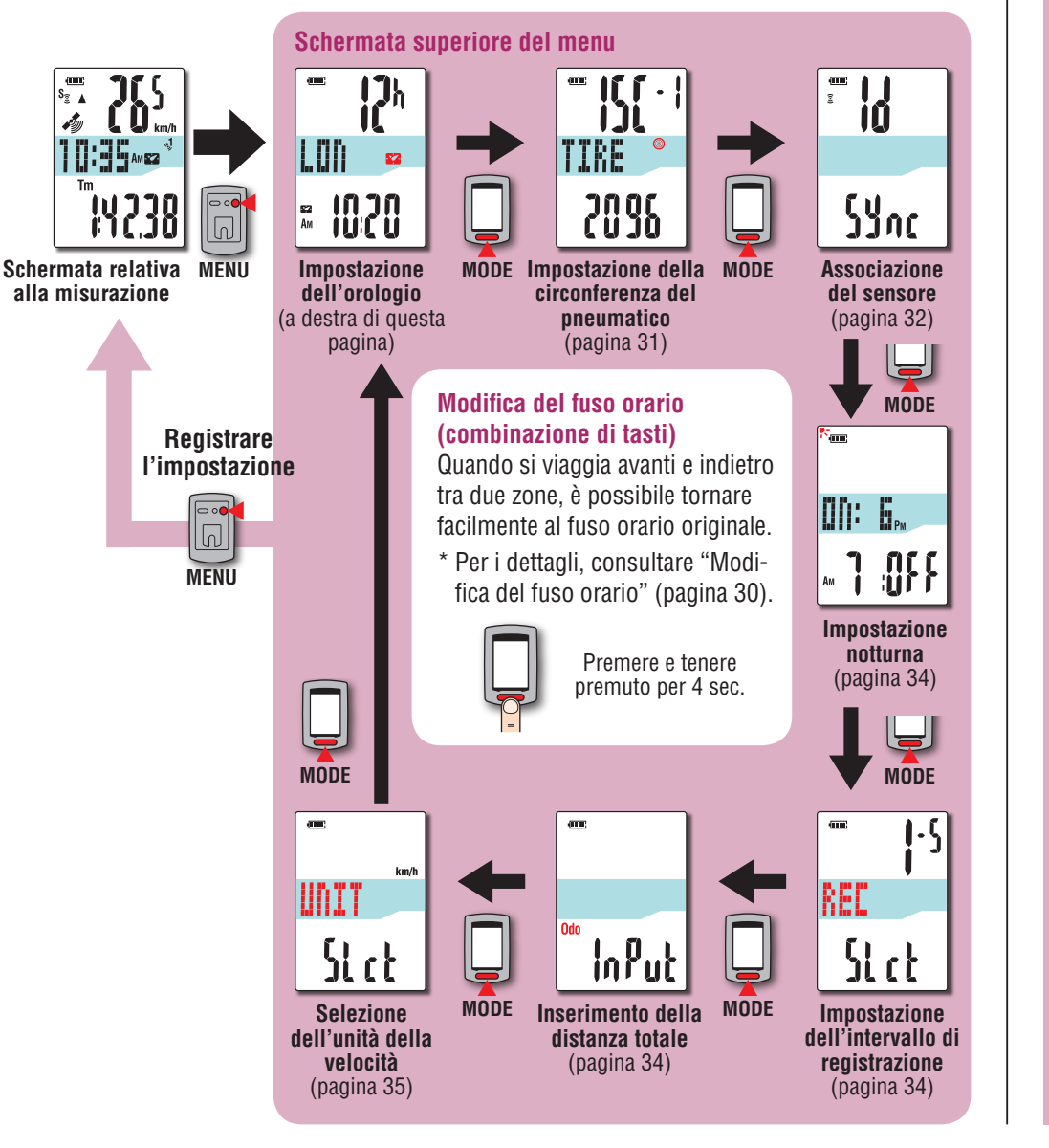

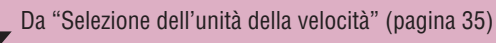

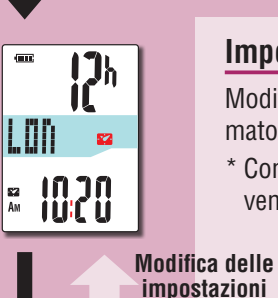

MODE

MODE

(Premere

e tenere

premuto)

MODE

Registrare l'impostazione

MENU

## Impostazione dell'orologio

- Modificare le impostazioni del fuso orario, dell'ora legale e del formato di visualizzazione dell'orologio. \* Con questa unità non è necessario impostare data/ora in quanto
- vengono sincronizzate dopo la ricezione del segnale GPS.

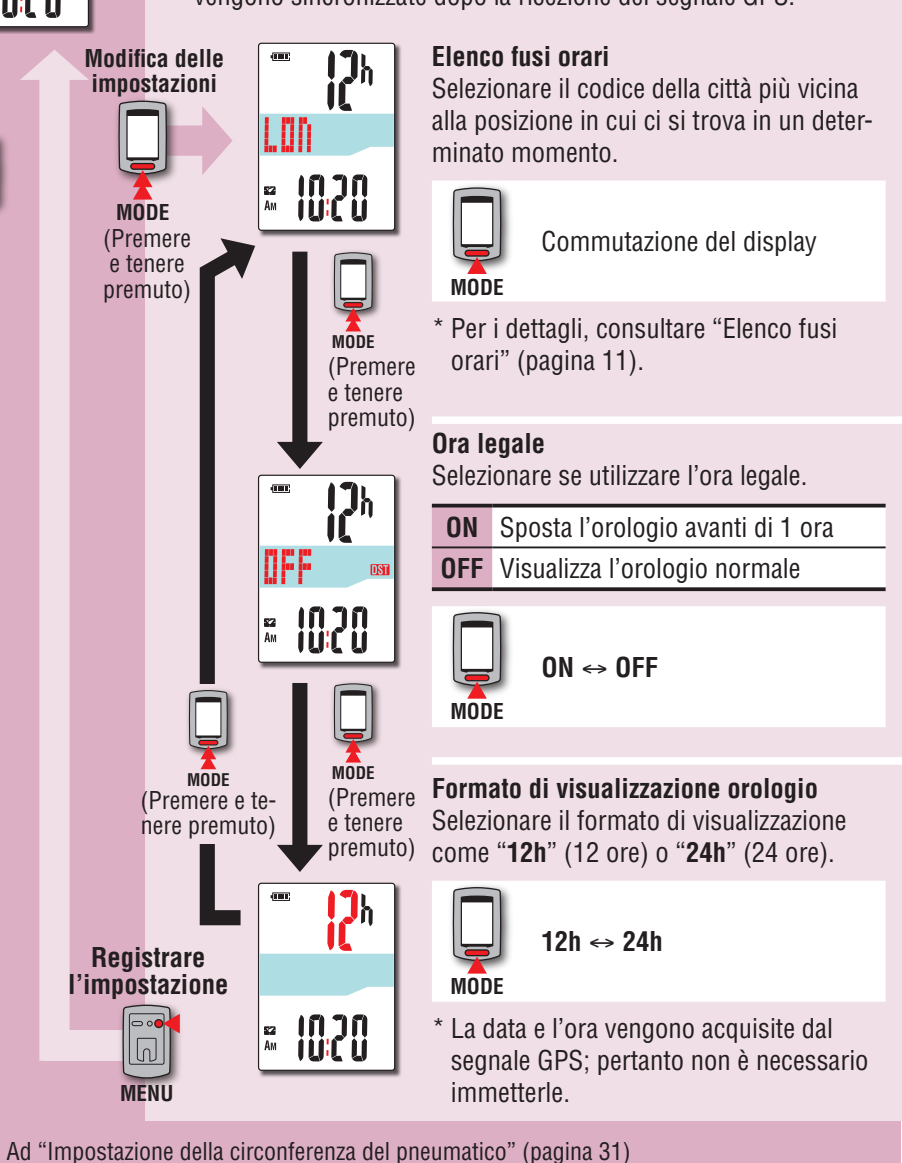

Configurazione del computer

Caricamento dei dati di misurazione

Altri

### Modifica del fuso orario (combinazione di tasti)

Tenendo premuto il tasto **MODE** per 4 secondi con la schermata superiore del menu visualizzata si torna al fuso orario precedente. Tenendolo ancora premuto si torna al fuso orario originale.

#### Esempio: Modifica del fuso orario

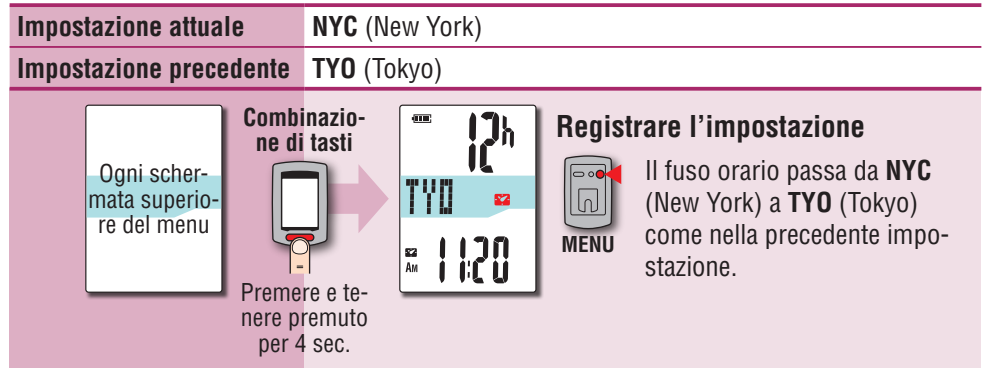

#### Cambiare di nuovo il fuso orario

| Impostazione attuale                                                        | <b>TYO</b> (Tokyo)                                                                    |                                                                                                    |  |  |
|-----------------------------------------------------------------------------|---------------------------------------------------------------------------------------|----------------------------------------------------------------------------------------------------|--|--|
| Impostazione prima della<br>modifica                                        | NYC (New York)                                                                        |                                                                                                    |  |  |
| Ogni scher-<br>mata superio-<br>re del menu<br>Premero<br>nere pre<br>per 4 | Registran<br>Registran<br>Registran<br>II<br>II<br>II<br>II<br>II<br>CO<br>MENU<br>ta | r <b>e l'impostazione</b><br>fuso orario passa da <b>TYO</b><br>Tokyo) a <b>NYC</b> (New York)<br>ome prima che fosse effettua-<br>l la modifica. |  |  |

- \* Quando si viaggia avanti e indietro tra due città con diversi fusi orari, è possibile tornare facilmente al fuso orario originale eseguendo l'operazione con una combinazione di tasti anche dopo aver cambiato il fuso orario adottando quello della seconda città.
- \* Il fuso orario memorizzato per la combinazione di tasti è solo quello dell'impostazione precedente.

#### Elenco fusi orari

| Codice<br>città | Nome città | Differenza<br>oraria |
|-----------------|------------|----------------------|
| LON             | Londra     | 0                    |
| PAR             | Parigi     | +1                   |
| ATH             | Atene      | +2                   |
| MOW             | Mosca      | +3                   |
| THR             | Teheran    | +3.5                 |
| DXB             | Dubai      | +4                   |
| KBL             | Kabul      | +4.5                 |
| KHI             | Caraci     | +5                   |
| DEL             | Delhi      | +5.5                 |
| DAC             | Dacca      | +6                   |
| RGN             | Yangon     | +6.5                 |
| BKK             | Bangkok    | +7                   |
| HKG             | Hong Kong  | +8                   |
| TY0             | Tokyo      | +9                   |

| Codice<br>città | Nome città     | Differenza<br>oraria |
|-----------------|----------------|----------------------|
| DRW             | Darwin         | +9.5                 |
| SYD             | Sydney         | +10                  |
| NOU             | Noumea         | +11                  |
| WLG             | Wellington     | +12                  |
| PPG             | Pago Pago      | -11                  |
| HNL             | Honolulu       | -10                  |
| ANC             | Anchorage      | -9                   |
| LAX             | Los Angeles    | -8                   |
| DEN             | Denver         | -7                   |
| CHI             | Chicago        | -6                   |
| NYC             | New York       | -5                   |
| CCS             | Caracas        | -4                   |
| RIO             | Rio de Janeiro | -3                   |

\* Per i dettagli, fare riferimento alla mappa di pagina 11.

30

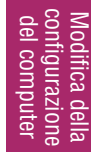

Altri

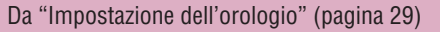

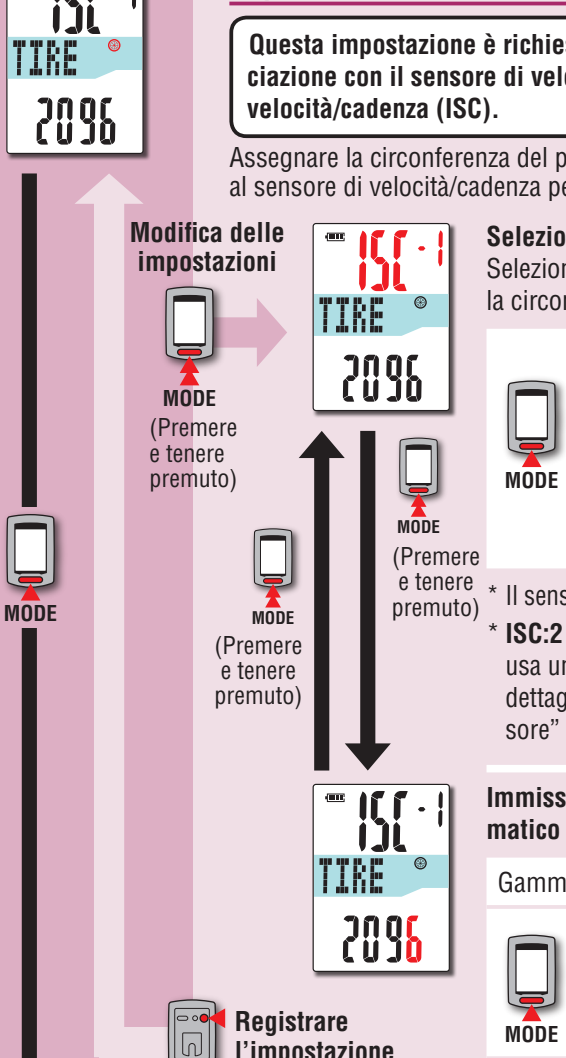

#### Impostazione della circonferenza del pneumatico

Questa impostazione è richiesta quando si esegue l'associazione con il sensore di velocità ANT+ o con il sensore di

Assegnare la circonferenza del pneumatico al sensore di velocità o al sensore di velocità/cadenza per l'associazione.

#### Selezione del sensore

Ţ

Selezionare il sensore per il quale impostare la circonferenza del pneumatico.

→ISC:1 (Sensore di velocità/cadenza 1)

**SP:1** (Sensore di velocità 1)

**ISC:2** (Sensore di velocità/cadenza 2)

-SP:2 (Sensore di velocità 2)

\* Il sensore in uso viene visualizzato per primo. \* ISC:2 e SP:2 vengono utilizzati guando si usa un computer per due diverse bici. Per i dettagli, consultare "Associazione del sensore" (pagina 32).

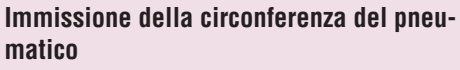

Gamma di impostazione: 0100 - 3999 mm

Aumentare il valore

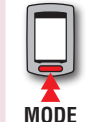

Spostamento di cifre (premere e tenere premuto)

#### Circonferenza del pneumatico

È possibile scegliere la circonferenza del pneumatico (L) nella tabella sotto oppure si può misurare direttamente la circonferenza del pneumatico (L).

#### Come misurare la circonferenza del pneumatico (L)

Per una misura più precisa, far fare un giro alla ruota. Con i pneumatici alla pressione corretta, posizionare la valvola nel punto più basso. Segnare il punto sul pavimento e, con il peso del guidatore sopra la bicicletta, compiere esattamente un giro della ruota in linea retta (finché la valvola non si trova di nuovo nel punto più basso). Segnare dove si trova la valvola e misurare la distanza.

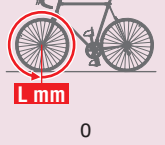

\* Misurare il pneumatico su cui è installato il sensore.

#### Tabella di riferimento circonferenza pneumatici

\* In genere, la misura dei pneumatici o ETRTO è indicata sul lato del pneumatico.

| <b>ETRTO</b> | Tire size     | L (mm) | ETRT0  | Tire size      | L (mm) | ETRTO  | Tire size    | L (mm) |
|--------------|---------------|--------|--------|----------------|--------|--------|--------------|--------|
| 47-203       | 12x1.75       | 935    | 25-520 | 24x1(520)      | 1753   | 40-584 | 650x38B      | 2105   |
| 54-203       | 12x1.95       | 940    |        | 24x3/4 Tubular | 1785   | 25-630 | 27x1(630)    | 2145   |
| 40-254       | 14x1.50       | 1020   | 28-540 | 24x1-1/8       | 1795   | 28-630 | 27x1-1/8     | 2155   |
| 47-254       | 14x1.75       | 1055   | 32-540 | 24x1-1/4       | 1905   | 32-630 | 27x1-1/4     | 2161   |
| 40-305       | 16x1.50       | 1185   | 25-559 | 26x1(559)      | 1913   | 37-630 | 27x1-3/8     | 2169   |
| 47-305       | 16x1.75       | 1195   | 32-559 | 26x1.25        | 1950   | 18-622 | 700x18C      | 2070   |
| 54-305       | 16x2.00       | 1245   | 37-559 | 26x1.40        | 2005   | 19-622 | 700x19C      | 2080   |
| 28-349       | 16x1-1/8      | 1290   | 40-559 | 26x1.50        | 2010   | 20-622 | 700x20C      | 2086   |
| 37-349       | 16x1-3/8      | 1300   | 47-559 | 26x1.75        | 2023   | 23-622 | 700x23C      | 2096   |
| 32-369       | 17x1-1/4(369) | 1340   | 50-559 | 26x1.95        | 2050   | 25-622 | 700x25C      | 2105   |
| 40-355       | 18x1.50       | 1340   | 54-559 | 26x2.10        | 2068   | 28-622 | 700x28C      | 2136   |
| 47-355       | 18x1.75       | 1350   | 57-559 | 26x2.125       | 2070   | 30-622 | 700x30C      | 2146   |
| 32-406       | 20x1.25       | 1450   | 58-559 | 26x2.35        | 2083   | 32-622 | 700x32C      | 2155   |
| 35-406       | 20x1.35       | 1460   | 75-559 | 26x3.00        | 2170   |        | 700C Tubular | 2130   |
| 40-406       | 20x1.50       | 1490   | 28-590 | 26x1-1/8       | 1970   | 35-622 | 700x35C      | 2168   |
| 47-406       | 20x1.75       | 1515   | 37-590 | 26x1-3/8       | 2068   | 38-622 | 700x38C      | 2180   |
| 50-406       | 20x1.95       | 1565   | 37-584 | 26x1-1/2       | 2100   | 40-622 | 700x40C      | 2200   |
| 28-451       | 20x1-1/8      | 1545   |        | 650C Tubular   | 1020   | 42-622 | 700x42C      | 2224   |
| 37-451       | 20x1-3/8      | 1615   |        | 26x7/8         | 1320   | 44-622 | 700x44C      | 2235   |
| 37-501       | 22x1-3/8      | 1770   | 20-571 | 650x20C        | 1938   | 45-622 | 700x45C      | 2242   |
| 40-501       | 22x1-1/2      | 1785   | 23-571 | 650x23C        | 1944   | 47-622 | 700x47C      | 2268   |
| 47-507       | 24x1.75       | 1890   | 25-571 | 650x25C        | 1952   | 54-622 | 29x2.1       | 2288   |
| 50-507       | 24x2.00       | 1925   | 40.500 | 26X1(571)      | 0405   | 60-622 | 29x2.3       | 2326   |
| 54-507       | 24x2.125      | 1965   | 40-590 | 650X38A        | 2125   |        |              |        |

MENU

l'impostazione

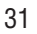

Da "Impostazione della circonferenza del pneumatico" (pagina 31)

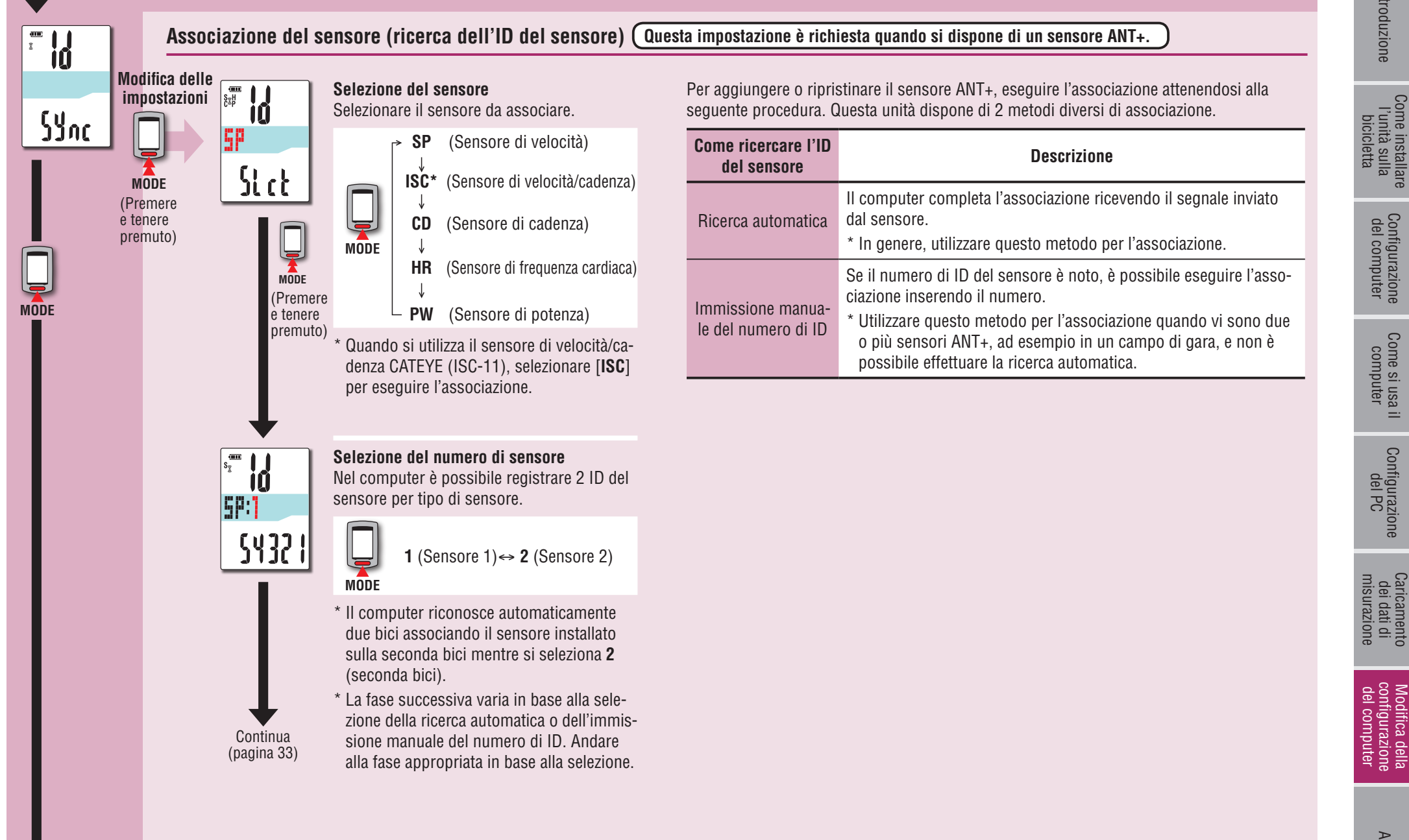

Come installare l'unità sulla bicicletta

Configurazione del computer

Come si usa il computer

Configurazione del PC

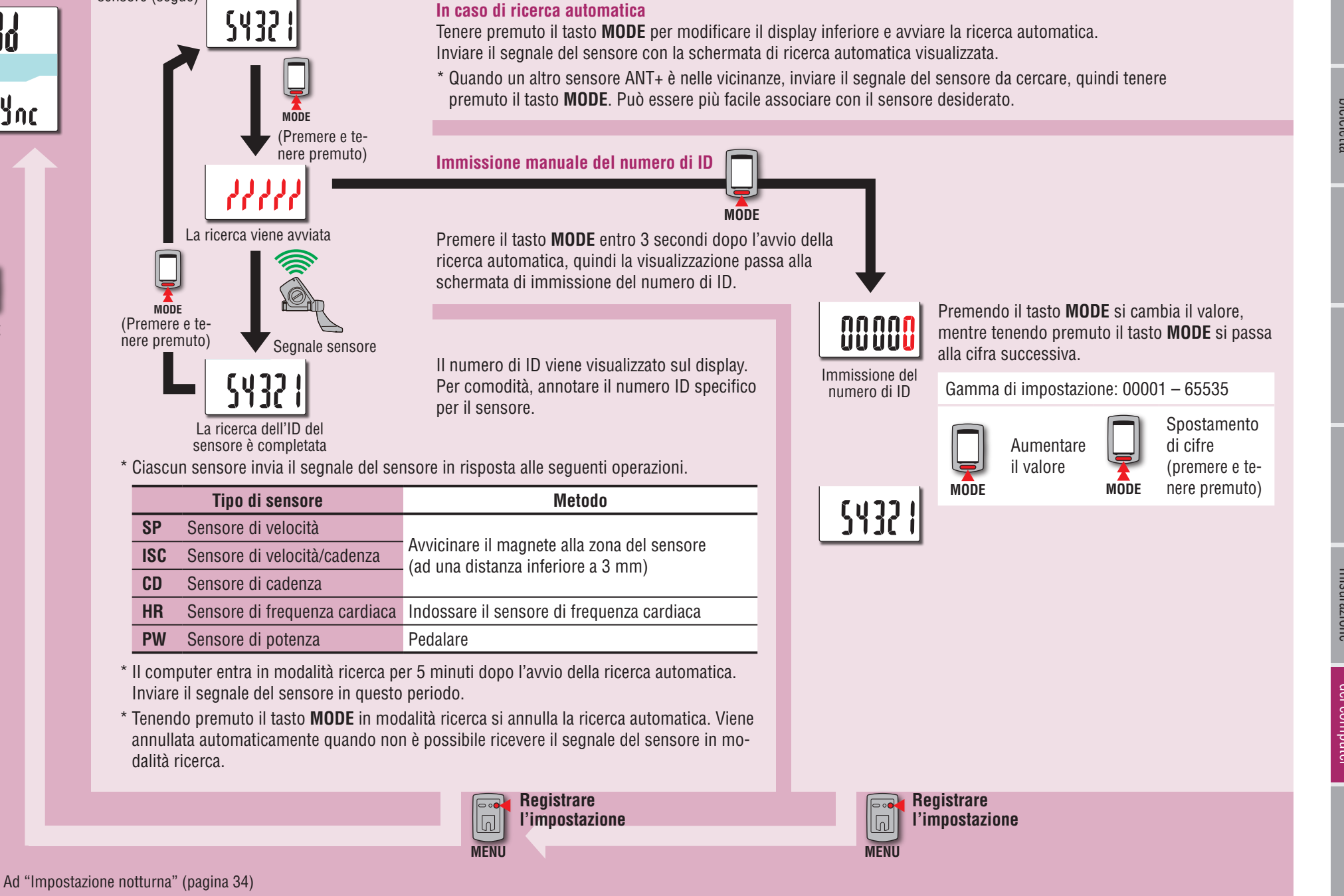

Associazione del

sensore (segue)

MODE

Sync

33

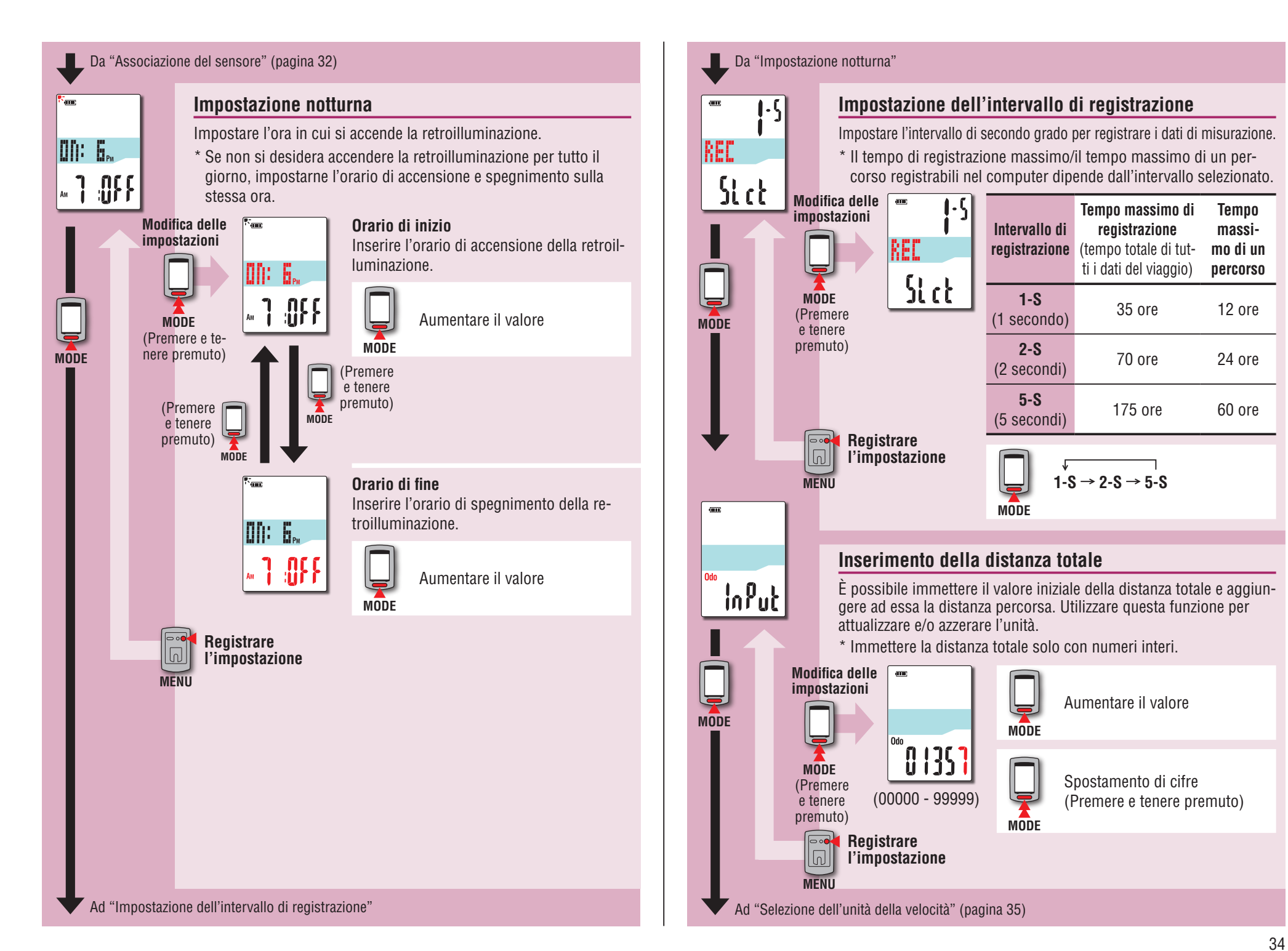

Configurazione del computer

Come si usa il computer

Configurazione del PC

Altri

Da "Inserimento della distanza totale" (pagina 34)

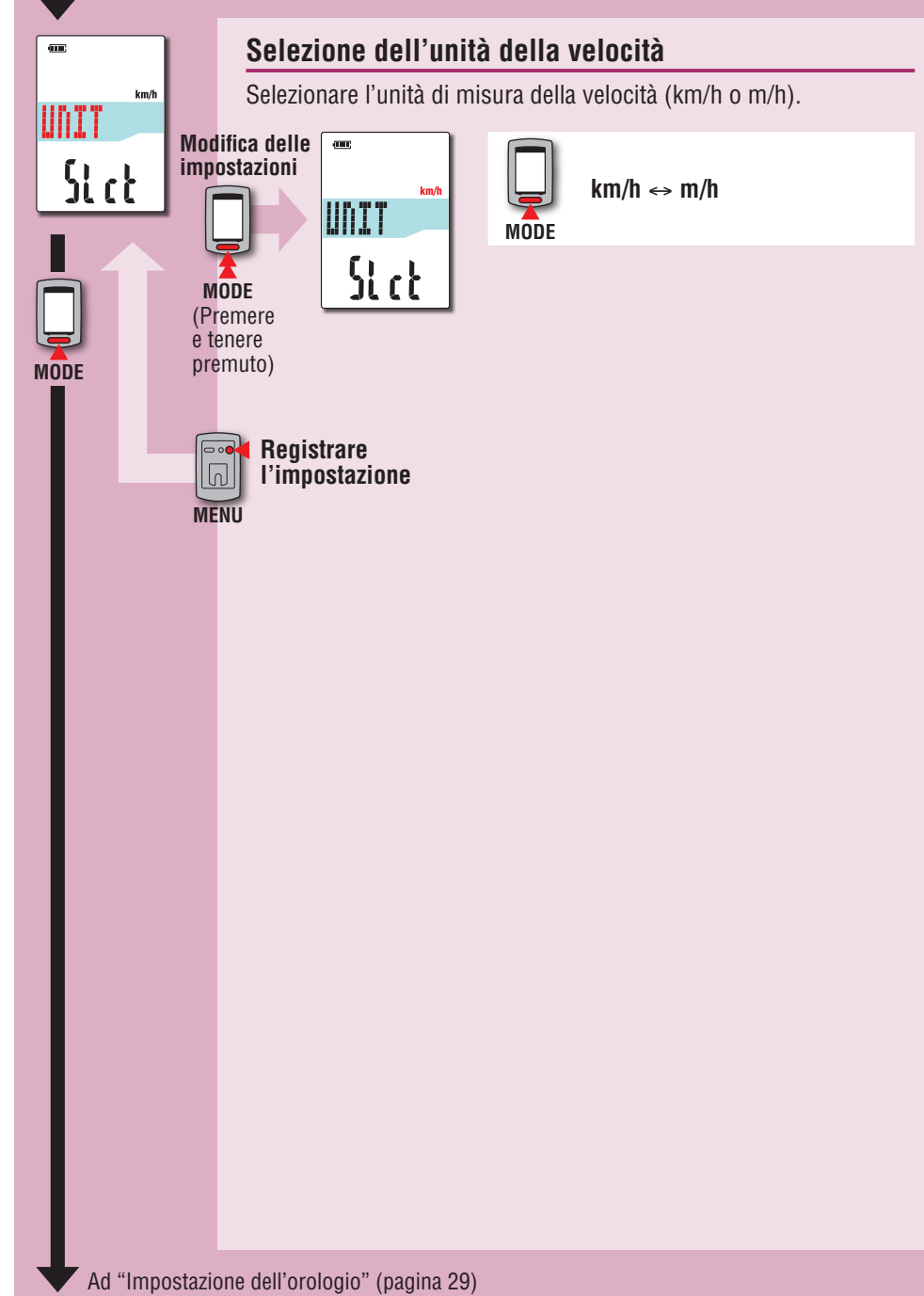

## Quando il funzionamento è instabile

In caso di visualizzazione non corretta da parte del computer, eseguire l'operazione di riavvio per stabilizzarla.

- \* Eseguendo l'operazione di riavvio si eliminano tutte le registrazioni effettuate durante la misurazione.
- \* Si consiglia di eseguire l'operazione di azzeramento per generare i dati del viaggio prima di eseguire l'operazione di riavvio.

## Operazione di riavvio

Premere il tasto **AC** posizionato nella parte posteriore del computer. Tutte le voci della schermata si illuminano per 2 secondi e l'unità passa alla schermata di ricerca GPS.

| _ | AC                       |   |
|---|--------------------------|---|
| P |                          | P |
|   | $\bigcirc \bullet \circ$ |   |
| 0 |                          | 0 |

| 0 | * |   |   |   |    |   |    |
|---|---|---|---|---|----|---|----|
| 1 |   | 1 |   |   | Ам | Ý |    |
|   |   |   | _ |   | 7  |   | n  |
|   |   |   |   | ĺ |    | i | ij |

Schermata di ricerca GPS

## Dati da memorizzare/dati da eliminare

I dati da memorizzare/eliminare durante l'operazione di riavvio sono i seguenti.

| Dati da memorizzare                                                                                             | Dati da eliminare                                                            |
|----------------------------------------------------------------------------------------------------|------------------------------------------------------------------------------|
| Unità velocità                                                                                                  |                                                                              |
| Impostazione dell'orologio<br>(fuso orario, fuso orario precedente, ora legale e<br>formato di visualizzazione) | Dati sottoposti a misurazione                                                |
| Impostazione notturna<br>(orario di inizio e fine)                                                              | (tempo trascorso, distanza percorsa,<br>distanza percorsa 2, velocità media, |
| Intervallo di registrazione                                                                                     | percorso GPS)                                                                |
| Distanza totale (*1)                                                                                            |                                                                              |
| Dati del viaggio generati durante l'operazione di<br>azzeramento                                                |                                                                              |

\*1 Una volta eseguita l'operazione di riavvio prima dell'operazione di ripristino dopo la misurazione, la distanza non viene aggiunta alla distanza totale. I seguenti problemi non sono dovuti a guasti.

Consultare anche "FAQ (D&R)" in CATEYE Atlas™ (web) (http://www.cateyeatlas.com/qa/).

## Problemi correlati al computer

| Problema                                                                                                    | Elementi da verificare                                                                                                    | Rimedio                                                                                                    | Non è possibile ese-<br>guire la misurazione           | Quando non si utilizza il ser<br>velocità/cadenza (ISC)                                              | nsore di velocità ANT+ o il sensore di                                                                                                    |
|----------------------------------------------------------------------------------------------------|----------------------------------------------------------------------------------------------------|----------------------------------------------------------------------------------------------------|--------------------------------------------------------|----------------------------------------------------------------------------------------------------|----------------------------------------------------------------------------------------------------|
| Quando il computer<br>è acceso, 🖵 (icona<br>della batteria) lam-<br>peggia e sul display<br>non viene visualizzato | _                                                                                                    | La capacità residua della batteria<br>è prossima allo zero. Caricare il<br>computer in base alla procedura<br>esposta in "Carica" (pagina 7).               | (3 S non lampeggia,<br>ma 🐓 lampeggia sul<br>display). | Ciò avviene subito dopo<br>l'accensione?                                                             | Una volta ricevuto il segnale GPS<br>potrebbero occorrere da 2 a 3<br>minuti per acquisire le informazioni<br>sulla posizione.                                                                                                    |
| alcunché.<br>Mentre si viaggia in<br>bicicletta il computer<br>è spento.                                           |                                                                                                    | Il computer si spegne automatica-<br>mente dopo 10 minuti di mancata<br>ricezione del segnale GPS o del<br>segnale di velocità. (Spegnimento<br>automatico) |                                                        | Il luogo o le condizioni<br>climatiche sono adeguate<br>per la ricezione del segna-<br>le GPS?       | <ul> <li>II segnale GPS potrebbe non essere ricevuto, pertanto l'unità potrebbe cessare di eseguire le misurazioni o non essere in grado di mostrare misurazioni appropriate nei seguenti luoghi o ambienti.</li> <li>In galleria, metropolitana e all'interno di edifici, tra grattacieli, sotto una struttura sopraelevata o porticata, ecc.</li> <li>In caso di maltempo (neve, pioggia, ecc.).</li> <li>In prossimità di una linea dell'alta tensione o di una stazione di relè per telefonia mobile.</li> </ul> |
| Non viene visualizzato<br>alcun display tenendo<br>premuto il tasto 🖒 per<br>2 secondi.                            | La batteria del computer è scarica?                                                                                       | Caricare il computer in base alla<br>procedura esposta in "Carica" (pa-<br>gina 7).                                                                         |                                                        |                                                                                                    |                                                                                                    |
| Vengono visualizzati<br>dati non corretti.                                                                         | _                                                                                                    | Attenersi alla procedura esposta in<br>"Quando il funzionamento è insta-<br>bile" (pagina 35).                                                              |                                                        |                                                                                                    |                                                                                                    |
| Impossibile eseguire<br>la misurazione. (ਤ <mark>ੇ S</mark> o                                                      | Quando si utilizza il sensore<br>velocità/cadenza (ISC)                                                                   | e di velocità ANT+ o il sensore di                                                                                                    |                                                        |                                                                                                    | Il display del computer non è rivolto verso l'alto.                                                                                                    |
| 2 C non lampeggiano)                                                                                               | Si è eseguita l'associazione<br>con il sensore di velocità o<br>con il sensore di velocità/<br>cadenza (ISC) utilizzato?  | Eseguire l'associazione (pagina 32).                                                                                                    |                                                        | L'unità è stata installata in<br>modo appropriato, cioè<br>con il display rivolto verso<br>il cielo? | Per ricevere il segnale GPS in<br>maniera efficace, installare l'unità<br>in modo che il display del computer<br>sia rivolto verso il cielo.                                                                                                    |
|                                                                                                    | Si è annullata la condizione<br>per il montaggio del senso-<br>re di velocità o del sensore<br>di velocità/cadenza (ISC)? | Montare il sensore correttamente in base al manuale di istruzioni fornito con ciascun sensore.                                                              | l dati di misurazione<br>non sono corretti.            | _                                                                                                    | L'unità potrebbe arrestare la misura-<br>zione o potrebbe visualizzare valori<br>diversi da quelli reali in base allo<br>stato di ricezione, in quanto la mi-                                                                                                    |
|                                                                                                    | La batteria del sensore di<br>velocità o del sensore di velo-<br>cità/cadenza (ISC) è scarica?                            | Sostituire le batterie.                                                                                                    |                                                        |                                                                                                    | surazione si bassa sul GPS quando<br>non si utilizza il sensore di velocità o<br>il sensore di velocità/cadenza (ISC).                                                                                                    |

Problema

Elementi da verificare

36

Come installare l'unità sulla bicicletta

Rimedio

Configurazione del computer

ne Come si usa il r computer

Configurazione del PC

Caricamento dei dati di misurazione

Modifica della configurazione del computer

Come si usa il computer

Configurazione del PC

Caricamento dei dati di misurazione

Modifica della configurazione del computer

Altri

| opzionale o       |         |
|-------------------|---------|
| omputer. Per i    | 2101010 |
| ale di istruzioni |         |
| io                |         |
| ne (pagina 32).   |         |

| Problema                                                                                                    | Elementi da verificare                                                                               | Rimedio                                                                                                    |  |  |
|----------------------------------------------------------------------------------------------------|----------------------------------------------------------------------------------------------------|----------------------------------------------------------------------------------------------------|--|--|
| Non è possibile mi-<br>surare la frequenza<br>cardiaca (Ĵ H non                                                                   | Si è eseguita l'associa-<br>zione con il sensore di<br>frequenza cardiaca?                           | Eseguire l'associazione (pagina 32).                                                                                               |  |  |
| lampeggia).                                                                                                    | Il blocchetto dell'elettro-<br>do è staccato dal proprio<br>corpo?                                   | Indossare correttamente il bloc-<br>chetto dell'elettrodo di modo che<br>sia ben in contatto con il corpo.                         |  |  |
|                                                                                                    | La pelle è asciutta?                                                                                 | Inumidire un poco il blocchetto<br>dell'elettrodo.                                                                                 |  |  |
|                                                                                                    | Il blocchetto dell'elettrodo<br>è eccessivamente usurato<br>e danneggiato dopo un<br>uso prolungato? | Sostituirlo con uno nuovo.                                                                                                    |  |  |
|                                                                                                    | La batteria del sensore di<br>frequenza cardiaca è scarica?                                          | Sostituire le batterie.                                                                                                    |  |  |
| La misurazione della<br>frequenza cardiaca non<br>è costante (la misura-<br>zione viene eseguita a<br>volte o ripristinata su 0). | Il sensore di frequenza<br>cardiaca è collegato cor-<br>rettamente?                                  | Collegare il sensore di frequen-<br>za cardiaca in posizione corretta<br>facendo riferimento al relativo<br>manuale di istruzioni. |  |  |
| Non è possibile misu-<br>rare la potenza (Ĵ P<br>non lampeggia).                                                                  | Si è eseguita l'associa-<br>zione con il sensore di<br>potenza?                                      | Eseguire l'associazione (pagina 32).                                                                                               |  |  |
|                                                                                                    | Si è annullata la condizio-<br>ne per il montaggio del<br>sensore di potenza?                        | Montare correttamente il sensore<br>di potenza facendo riferimento al<br>relativo manuale di istruzioni.                           |  |  |
|                                                                                                    | La batteria del sensore di potenza è scarica?                                                        | Sostituire le batterie.                                                                                                    |  |  |

| Problema                                                                        | Elementi da verificare                                                                                                    | Rimedio                                                                                                    |  |  |
|---------------------------------------------------------------------------------|----------------------------------------------------------------------------------------------------|----------------------------------------------------------------------------------------------------|--|--|
| MEM FULL lampeggia.                                                             | Il tempo di registrazione<br>massimo o il numero di<br>percorsi supera il limite<br>massimo?<br>* Per i dettagli, consultare<br>"Intervallo di registrazio-<br>ne e limite di capacità"<br>(pagina 23) | Collegare il computer al PC per cari-<br>care i dati di percorso (pagina 20).<br>Tutti i dati di percorso salvati sul PC<br>verranno eliminati dal computer e<br>sarà possibile registrarne di nuovi.                                                                                                    |  |  |
|                                                                                 | Il tempo massimo di un<br>percorso supera il limite<br>massimo?<br>* Per i dettagli, consultare<br>"Intervallo di registrazio-<br>ne e limite di capacità"<br>(pagina 23)                              | Eseguire l'operazione di azzera-<br>mento (pagina 16) per arrestare il<br>percorso attuale.<br>Quindi è possibile registrare un<br>altro percorso.                                                                                                    |  |  |
| La retroilluminazione<br>non si accende neppu-<br>re all'ora preimposta-<br>ta. | L'orario di accensione e<br>quello di spegnimento<br>sono impostati sulla stes-<br>sa ora?                                                                                                    | La retroilluminazione non si accen-<br>de quando l'orario di accensione e<br>quello di spegnimento sono impo-<br>stati sulla stessa ora.<br>Per informazioni sull'imposta-<br>zione dell'orario di accensione/<br>spegnimento, consultare "Modifica<br>della configurazione del computer"<br>(pagina 27). |  |  |
| La retroilluminazione<br>si accende durante il<br>giorno.                       | L'orario di inizio della mo-<br>dalità notturna è imposta-<br>to correttamente?                                                                                                    | Per informazioni sull'impostazione<br>dell'orario di accensione, consul-<br>tare "Modifica della configurazione<br>del computer" (pagina 27).                                                                                                    |  |  |

## Problemi correlati al sensore ANT+

Fare riferimento alle seguenti informazioni quando si utilizza il sensore ANT+ opzionale o commerciale.

\* Per utilizzare il sensore ANT+ è necessario eseguire l'associazione con il computer. Per i dettagli, consultare "Associazione del sensore" (pagina 32).

\* Quando si utilizza un sensore ANT+ commerciale, fare riferimento al manuale di istruzioni in dotazione con il sensore.

| isi | dei | aric |
|-----|-----|------|
| Ira | d   | ar   |
| ZİC | ₫.  | ne   |
| ne  | ₫.  | nto  |
|     |     | 0    |

| Problema                                | Elementi da verificare | Rimedio                                                                                                    |
|-----------------------------------------|------------------------|----------------------------------------------------------------------------------------------------|
| ll display di potenza<br>non è preciso. | _                      | Eseguire la calibrazione del sensore<br>di potenza (pagina 17).<br>* L'uso continuo del sensore di<br>potenza potrebbe causare una<br>leggera variazione in assenza di<br>carico. Calibrarlo periodicamente<br>per correggere la variazione. |

## Manutenzione

Per pulire il computer o gli accessori, utilizzare detergente neutro diluito su un panno morbido e asciugare con un panno asciutto.

## Sostituzione della batteria

Quando l'autonomia diminuisce in modo significativo, la durata della batteria è vicina alla fine. Per la sostituzione della batteria rivolgersi al distributore locale CatEye elencato sul sito web www.cateye.com o a CatEye.

▲ Attenzione: Questo computer è un dispositivo di precisione. Non smontarlo.

## Smaltimento del computer

Rimuovere le viti (x 6) sulla parte posteriore del computer con un cacciavite a croce, rimuovere la batteria ricaricabile integrata, quindi smaltire il computer.

#### **△** Attenzione:

- La batteria usata deve essere smaltita in conformità alle normative locali.
- Non smontare l'unità, tranne che per lo smaltimento.
- Assicurarsi di utilizzare batterie ricaricabili.
- Dopo averle rimosse, tenere le batterie lontano dalla portata dei bambini. Se un bambino ingerisce una batteria, consultare immediatamente un medico.

**π** \_ Ω

## Accessori opzionali

# Come installare l'unità sulla bicicletta

Configurazione del computer

Come si usa il computer

Configurazione del PC

Caricamento dei dati di

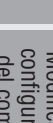

Modifica della configurazione del computer

## Accessori standard

1600280N Fascia supporto

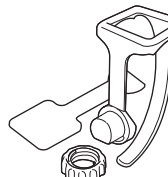

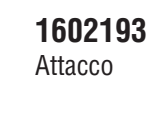

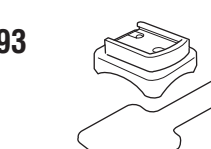

#### 1603790 Base

(IF-CC01)

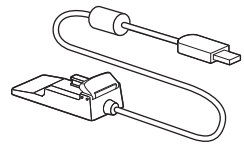

## Accessori opzionali

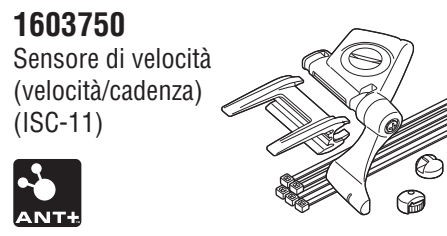

1602980 Staffa di fissaggio in nylon

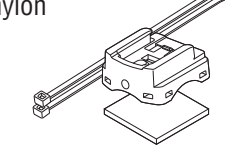

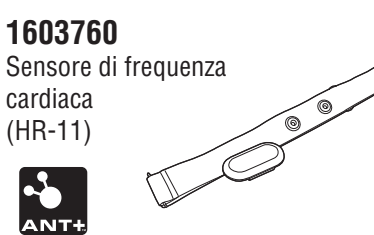

1603595 Cinghia FC

#### Installazione del sensore di velocità/cadenza (ISC-11)

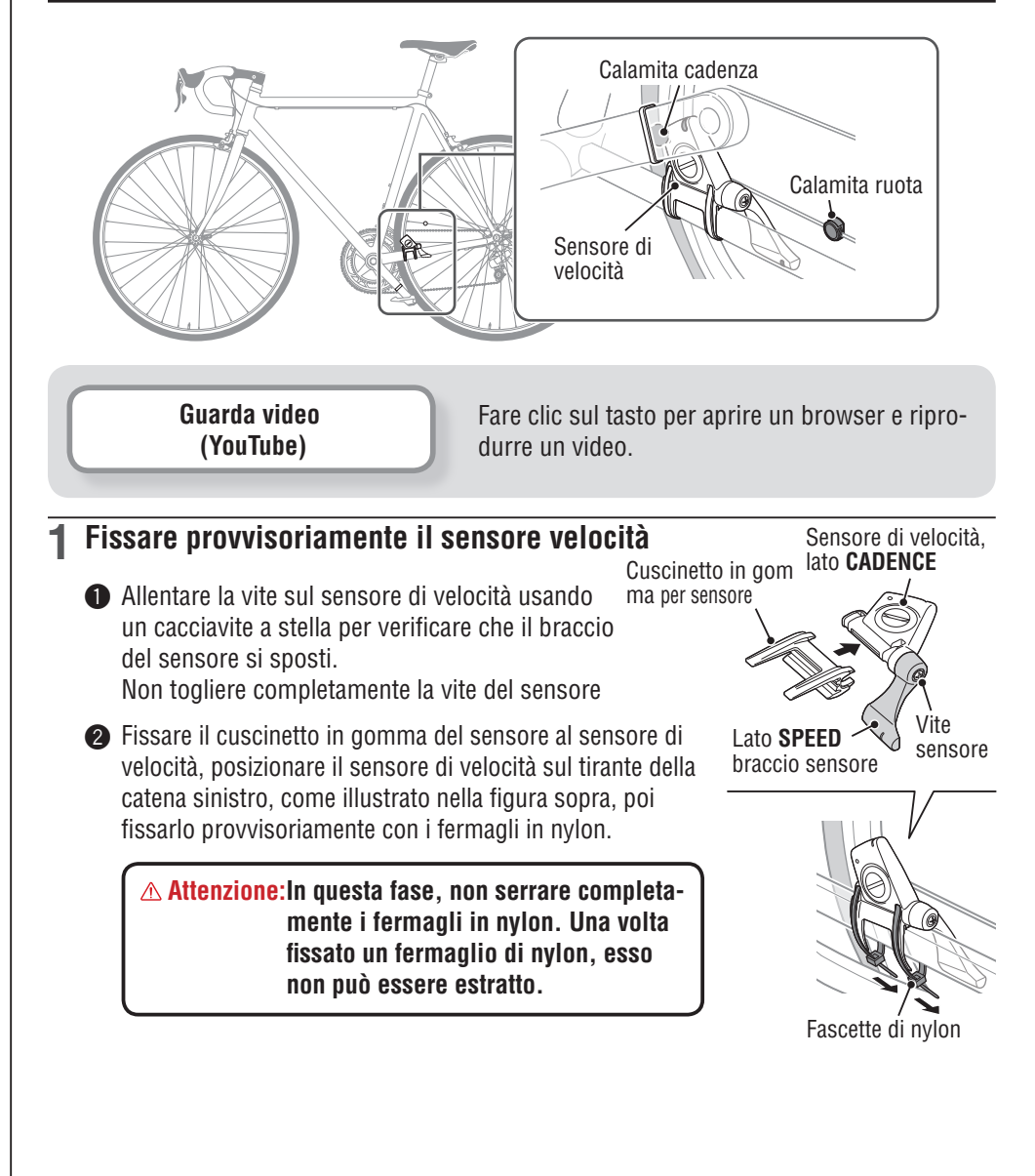

Configurazione del computer

Come si usa il computer

#### Fissare provvisoriamente il magnete

- Fissare provvisoriamente il magnete di cadenza all'interno della manovella con i fermagli in nylon, di modo che sia rivolto verso la zona del sensore sul lato CADENCE.
- 2 Ruotare il braccio del sensore e fissare provvisoriamente il magnete ruota al raggio rivolto verso la zona del sensore sul lato SPEED.
- \* Se il sensore non è posizionato correttamente rispetto ai due magneti (di CADENCE e SPEED), spostare il sensore di velocità avanti e indietro in modo da trovare la posizione corretta. Dopo aver spostato il sensore di velocità, regolare la posizione di modo che i due magneti siano rivolti verso la relativa zona sensore.

#### **?** Regolazione della distanza dal magnete

- Inclinare il sensore di velocità in modo che la distanza tra il magnete di cadenza e il lato CA-DENCE del sensore di velocità sia di circa 3 mm, quindi fissarlo saldamente con i fermagli in nylon.
- 2 Ruotare e regolare il braccio del sensore, di modo che la distanza tra il magnete ruota e il braccio del sensore sia di circa 3 mm. guindi serrare definitivamente la vite del sensore.

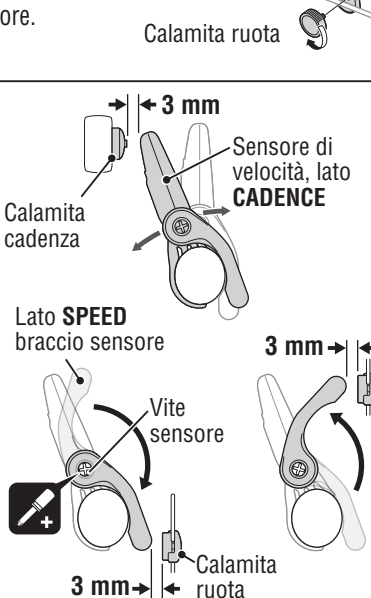

#### Fissaggio di diverse parti 3

Serrare saldamente i fermagli in nylon, la vite del sensore e il magnete del sensore di velocità, guindi verificare se ci sono allentamenti.

\* Per i pedali con asse in acciaio, il magnete di cadenza può essere fissato magneticamente all'asse stesso. Accertarsi di aver tolto il nastro biadesivo dal magnete quando si procede in tal senso.

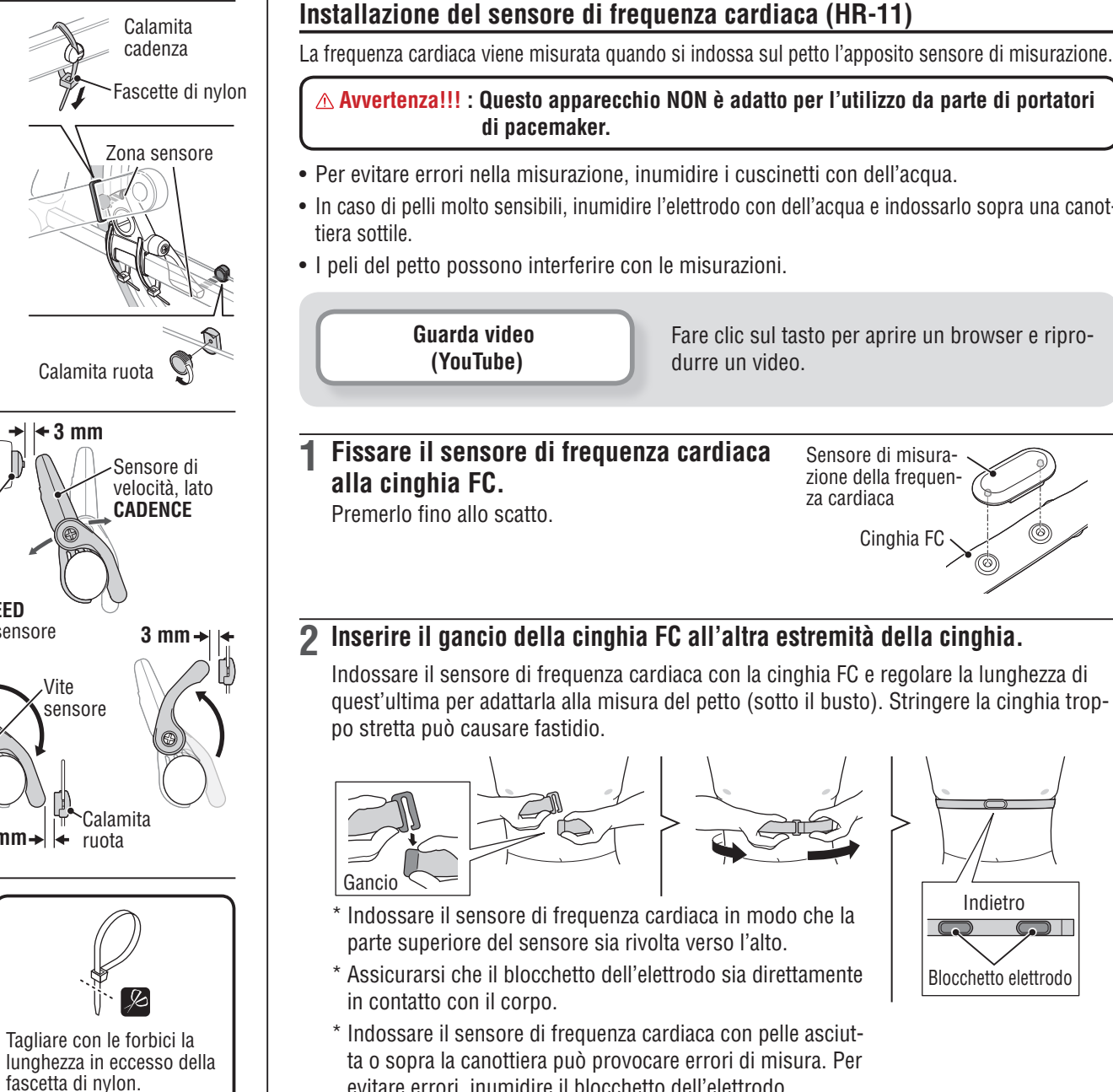

#### Installazione del sensore di freguenza cardiaca (HR-11)

La freguenza cardiaca viene misurata guando si indossa sul petto l'apposito sensore di misurazione.

Avvertenza!!! : Questo apparecchio NON è adatto per l'utilizzo da parte di portatori di pacemaker.

- Per evitare errori nella misurazione, inumidire i cuscinetti con dell'acqua.
- In caso di pelli molto sensibili, inumidire l'elettrodo con dell'acqua e indossarlo sopra una canot-
- I peli del petto possono interferire con le misurazioni.

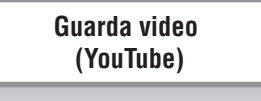

Fare clic sul tasto per aprire un browser e riprodurre un video.

Fissare il sensore di freguenza cardiaca alla cinghia FC. Premerlo fino allo scatto.

Sensore di misurazione della frequenza cardiaca

Cinghia FC

Configurazione del PC

## Caricamento dei dati di misurazione

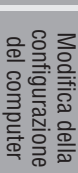

- \* Indossare il sensore di frequenza cardiaca in modo che la parte superiore del sensore sia rivolta verso l'alto.
- \* Assicurarsi che il blocchetto dell'elettrodo sia direttamente in contatto con il corpo.
- \* Indossare il sensore di frequenza cardiaca con pelle asciutta o sopra la canottiera può provocare errori di misura. Per evitare errori, inumidire il blocchetto dell'elettrodo.

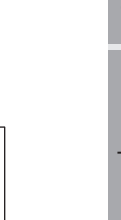

Indietro

Blocchetto elettrodo

## Specifiche

|                                                          | Display<br>superiore                                                                                                    | Velocità corrente         | 0,0 (3,0) – 105,9 km/h<br>[0 0 (2 0) – 65 9 m/h]                                                                         |  |  |
|----------------------------------------------------------|----------------------------------------------------------------------------------------------------|---------------------------|----------------------------------------------------------------------------------------------------|--|--|
|                                                          | Display<br>centrale                                                                                                    | Orologio                  | 0:00 – 23:59 [AM1:00 – PM12:59]<br>(È possibile selezionare le modalità 12 e 24 ore)<br>(Regolazione automatica con GPS) |  |  |
|                                                          |                                                                                                    | Potenza attuale (*1)      | 0 – 9999 watt                                                                                                    |  |  |
|                                                          |                                                                                                    | Tempo trascorso           | 0:00'00" – 9:59'59"                                                                                                    |  |  |
|                                                          |                                                                                                    | Frequenza cardiaca (*1)   | 0 (30) – 199 bpm                                                                                                    |  |  |
| Funzione di misu-                                        |                                                                                                    | Cadenza (*1)              | 0 (20) – 199 rpm                                                                                                    |  |  |
| razione                                                  |                                                                                                    | Distanza percorsa         | 0,00 – 999,99 km [mile]                                                                                                  |  |  |
|                                                          |                                                                                                    | Distanza percorsa-2       | 0,00 – 999,99 / 1000,0 – 9999,9 km [mile]                                                                                |  |  |
|                                                          | Display<br>inferiore                                                                                                    | Velocità media            | 0,0 – 105,9 km/h<br>[0,0 – 65,9 m/h]                                                                                     |  |  |
|                                                          |                                                                                                    | Velocità massima          | 0,0 (3,0) – 105,9 km/h<br>[0,0 (2,0) – 65,9 m/h]                                                                         |  |  |
|                                                          |                                                                                                    | Distanza totale           | 0,0 – 9999,9 / 10000 – 99999 km[mile]                                                                                    |  |  |
|                                                          |                                                                                                    | Data                      | 1.1 – 12.31                                                                                                    |  |  |
|                                                          |                                                                                                    | Data                      | (Regolazione automatica con GPS)                                                                                         |  |  |
| Batteria                                                 | Batteria ricaricabile agli ioni di litio                                                                                                    |                           |                                                                                                    |  |  |
| Carica e comuni-<br>cazione                              | Base USB                                                                                                    |                           |                                                                                                    |  |  |
| Tempo di carica                                          | Circa 5 ore                                                                                                    |                           |                                                                                                    |  |  |
| standard                                                 | (USB2.0)                                                                                                    |                           |                                                                                                    |  |  |
| Tempo di funzio-<br>namento stan-<br>dard                | Circa 10 ore                                                                                                    |                           |                                                                                                    |  |  |
| Quantità di cari-<br>ca/scarica                          | Circa 300 volte (finché la capacità nominale non cala al 70%)                                                                                                    |                           |                                                                                                    |  |  |
| Microcomputer                                            | Microcomput                                                                                                    | er (oscillatore controlla | ato a cristalli)                                                                                                    |  |  |
| Display                                                  | Display a cristalli liquidi<br>(Retroilluminazione EL: si accende sempre durante la notte)                                                                                                    |                           |                                                                                                    |  |  |
| Sistema di<br>trasmissione<br>del segnale del<br>sensore | ANT+                                                                                                    |                           |                                                                                                    |  |  |
| Temperatura di<br>funzionamento                          | 0 °C - 40 °C<br>(Questo prodotto non funzionerà correttamente se eccede la gamma di Tempera-<br>tura di Lavoro. Potrebbero verificarsi tempi di risposta lenti o l'annerimento dello<br>schermo LCD, rispettivamente). |                           |                                                                                                    |  |  |
| Dimensione / peso                                        | <b>Dimensione / peso</b> 69 x 45 x 22,4 mm / 60 g                                                                                                    |                           |                                                                                                    |  |  |
|                                                          |                                                                                                    |                           |                                                                                                    |  |  |

## Garanzia limitata

## 2 anni di garanzia: solo computer

(si esclude il deterioramento della batteria)

In caso di problema durante l'impiego normale, il componente del Computer verrà riparato o sostituito gratuitamente. La riparazione deve essere effettuata da CatEye Co., Ltd. Al momento del ritorno del prodotto, occorre imballarlo con cura allegandovi il certificato di garanzia con le istruzioni per le riparazioni. Il vostro nome e indirizzo devono essere presenti in modo leggibile sul certificato di garanzia. Le spese di assicurazione, di manutenzione e di spedizione al nostro Servizio Riparazioni saranno a carico del richiedente la riparazione.

> Registrate il vostro prodotto CatEye sul nostro sito internet. http://www.cateye.com/it/support/regist/

## CATEYE CO., LTD.

| 2-8-25, Kuwazu, Higashi Sumiyoshi-ku, Osaka 546-0041 Japan |  |
|------------------------------------------------------------|--|
| Attn: CATEYE Customer Service Section                      |  |

- Phone : (06)6719-6863
- Fax : (06)6719-6033
- E-mail : support@cateye.co.jp
- URL : http://www.cateye.com

#### [For US Customers] CATEYE AMERICA, INC.

| 2825 Wilderness | Place Suite | 1200, | Boulder CC | 80301-5494 | USA |
|-----------------|-------------|-------|------------|------------|-----|
|                 |             | )     |            |            |     |

- Phone : 303.443.4595
- Toll Free : 800.5.CATEYE
- Fax : 303.473.0006
- E-mail : service@cateye.com

\*1: Per la misurazione è necessario il sensore ANT+ opzionale o commerciale.

\* Le specifiche ed il design sono soggetti a cambiamenti senza obbligo di notifica.